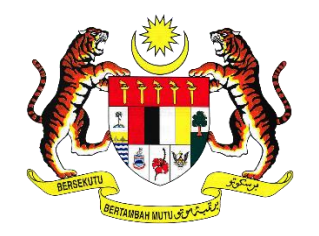

JABATAN PERDANA MENTERI JABATAN PERKHIDMATAN AWAM MALAYSIA

# **PANDUAN PENGGUNA**

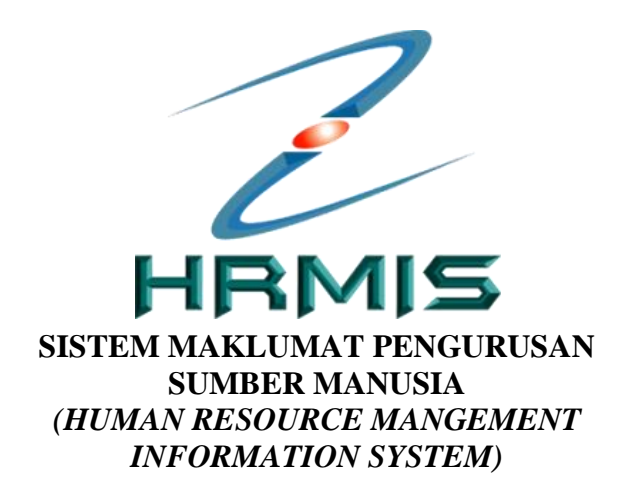

## **MODUL PROFIL PERKHIDMATAN**

SUBMODUL SISTEM SARAAN PERKHIDMATAN AWAM

### ISI KANDUNGAN

| BIL. |               | MUKA SURAT                                   |    |
|------|---------------|----------------------------------------------|----|
| 1.0  | PENG          | ENALAN MODUL                                 | 3  |
|      | 1.1 I         | PENERANGAN RINGKAS CETAKAN DOKUMEN           | 3  |
|      | (             | OPSYEN SSPA MELALUI HRMIS                    |    |
| 2.0  | SENA          | RAI SEMAK PENTADBIR HRMIS / PSM              | 5  |
| 3.0  | SUBM          | ODUL SISTEM SARAAN PERKHIDMATAN AWAM         | 6  |
|      | 3.1 I         | PENETAPAN CAPAIAN PERANAN                    | 6  |
|      | 3.2 I         | DASHBOARD SISTEM SARAAN PERKHIDMATAN<br>AWAM | 6  |
|      | 3.3 I         | FUNGSI SELENGGARA DOKUMEN OPSYEN             | 10 |
|      | 3.4 I         | FUNGSI LAPORAN PENERIMAAN OPSYEN             | 16 |
| 4.0  | SEMA<br>HRMIS | KAN PROFIL PERKHIDMATAN / PENTADBIR          | 18 |
| 5.0  | SEMA<br>KOMP  | KAN PROFIL PERKHIDMATAN / PEMILIK<br>ETENSI  | 21 |

### **1.0 PENGENALAN**

Sistem Saraan Perkhidmatan Awam (SSPA) antara usaha kerajaan meningkatkan kualiti dan kebajikan penjawat awam, sekali gus mengoptimumkan prestasi perkhidmatan awam.

Semua pegawai awam akan diberikan peluang untuk memilih sama ada untuk menerima SSPA atau kekal di bawah sistem saraan sedia ada, iaitu Sistem Saraan Malaysia (SSM).

Selaras dengan dasar pendigitalan sektor awam, cetakan tawaran opsyen ini akan dilaksanakan secara atas talian melalui sistem HRMIS.

### 1.1 PENERANGAN RINGKAS CETAKAN DOKUMEN OPSYEN SSPA MELALUI HRMIS

Opsyen SSPA melibatkan banyak pecahan dokumen opsyen disebabkan opsyen ini turut melibatkan perubahan/ penambahbaikan/ naik taraf/ penjumudan skim perkhidmatan. Walaupun terdapat kesan opsyen yang sama tetapi kategori urusan dan pegawai yang terlibat adalah berbeza.

Secara keseluruhan, terdapat lima (5) kategori opsyen seperti yang dinyatakan dalam Pekeliling Perkhidmatan Bilangan 1 Tahun 2024:

- a) Opsyen Bagi Skim Perkhidmatan Yang Dikekalkan;
- b) Opsyen Bagi Skim Perkhidmatan Yang Dinaik Taraf Dengan Kelayakan Masuk Peringkat SPM;
- c) Opsyen Bagi Skim Perkhidmatan Yang Dijumudkan Ke Skim Perkhidmatan Yang Berkuat Kuasa;
- d) Opsyen Bagi Skim Perkhidmatan Yang Dijumudkan Di Bawah SSM; dan
- e) Opsyen Bagi Pegawai Yang Kekal Dalam Skim Perkhidmatan Di Bawah Jawatankuasa Kabinet 1976 dan SSB Serta Jawatan Dihapuskan

Cetakan Dokumen Opsyen SSPA melalui HRMIS hanya boleh dilaksanakan kepada **penjawat awam Kategori A** iaitu **Opsyen Bagi Skim Perkhidmatan Yang Dikekalkan** yang melibatkan **199 Skim Perkhidmatan dari Gred 11 hingga 56** seperti Pegawai Tadbir dan Diplomatik, Pegawai Perubatan, Akauntan, Penolong Pegawai Teknologi Maklumat, Pegawai Hal Ehwal Islam dan lain-lain.

Kemudahan cetakan Dokumen Opsyen SSPA Kategori A melalui HRMIS oleh Pentadbir Sumber Manusia melibatkan empat (4) dokumen berikut:

#### i. LAMPIRAN G1

Surat Tawaran Opsyen Sistem Saraan Perkhidmatan Awam Kepada Pegawai Tetap Mengikut Pekeliling Perkhidmatan Bilangan 1 Tahun 2024

#### ii. LAMPIRAN G2

Surat Akuan Oleh Pegawai Mengenai Penerimaan Surat Tawaran Opsyen Sistem Saraan Perkhidmatan Awam

#### iii. LAMPIRAN G3

Borang Opsyen Sistem Saraan Perkhidmatan Awam Bagi Pegawai Tetap Mengikut Pekeliling Perkhidmatan Bilangan 1 Tahun 2024

#### iv. LAMPIRAN G4

Surat Akuan Oleh Ketua Jabatan Mengenai Penerimaan Borang Opsyen Sistem Saraan Perkhidmatan Awam Daripada Pegawai

Kemudahan cetakan Dokumen Opsyen SSPA ini boleh dilaksanakan oleh Pentadbir HRMIS / Pentadbir Sumber Manusia (PSM) (Modul Profil Perkhidmatan). Walaubagaimanapun, Pentadbir HRMIS / PSM Tahap 1 dan 2 juga boleh memberi peranan kepada Pentadbir HRMIS di agensi masing-masing bagi capaian kepada fungsi yang disediakan.

Manakala cetakan Dokumen Opsyen SSPA kepada penjawat awam **selain Kategori A** adalah secara **manual** sepenuhnya melalui lampiran borang di Pekeliling Perkhidmatan Bilangan 1 Tahun 2024 yang boleh dimuat turun melalui Portal SSPA.

### 2.0 SENARAI SEMAK PENTADBIR HRMIS / PSM

Sebelum pelaksanaan cetakan Dokumen Opsyen SSPA melalui HRMIS, Pentadbir HRMIS / PSM dikehendaki mengemaskini maklumat Profil Perkhidmatan Pemilik Kompetensi (CO) bagi item-item di bawah.

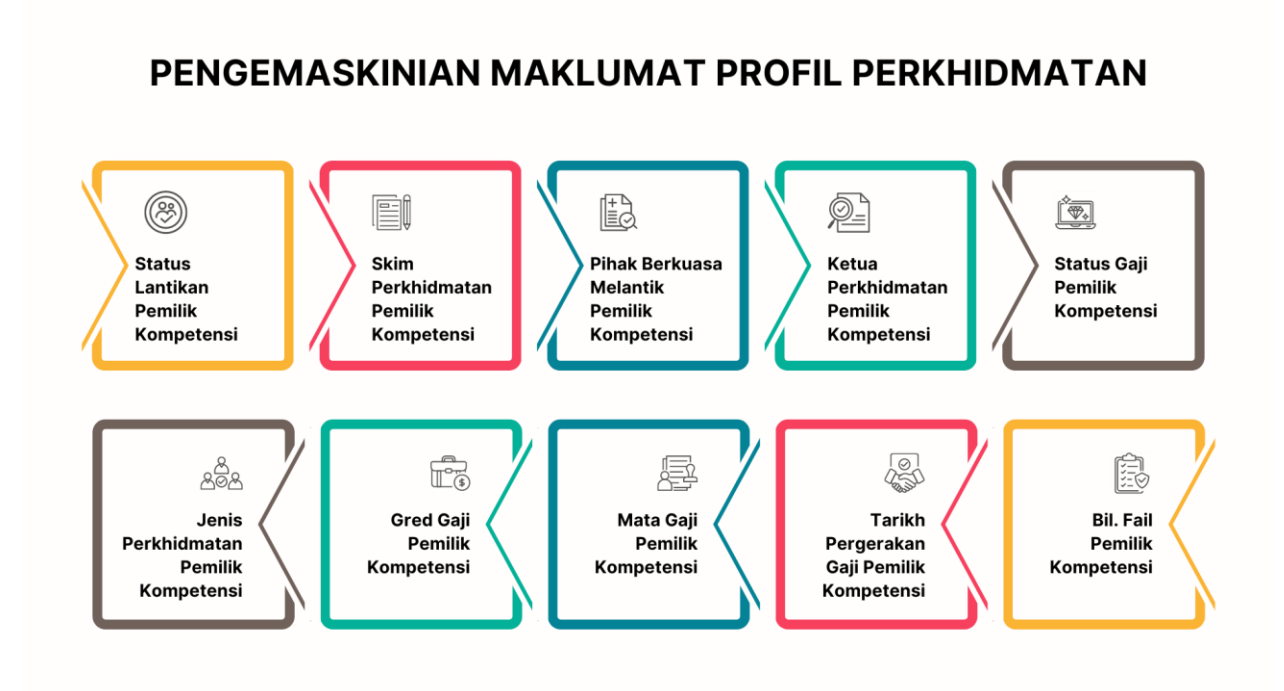

Berikut merupakan langkah-langkah untuk mencapai Modul Profil Perkhidmatan:

- (i) Log masuk HRMIS
- (ii) Pentadbiran Sistem > Penyelenggaraan Rekod > Profil Perkhidmatan > Selenggara Profil Perkhidmatan > Individu
- (iii) Masukkan No. KP/Polis/Tentera Pemilik Kompetensi
- (iv) Kemaskini Profil Perkhidmatan Sedia Ada

### 3.0 SUBMODUL SISTEM SARAAN PERKHIDMATAN AWAM

Menu Submodul Sistem Saraan Perkhidmatan Awam dalam HRMIS boleh diakses oleh semua Pentadbir HRMIS / PSM Tahap 1 dan 2 (Modul Profil Perkhidmatan) yang mempunyai akaun HRMIS yang masih aktif.

### 3.1 PENETAPAN CAPAIAN PERANAN

Pentadbir HRMIS / PSM Tahap 1 dan 2 bertanggungjawab untuk **mengaktifkan submenu Sistem Saraan Perkhidmatan Awam** sebelum ianya boleh diakses oleh Pentadbir HRMIS / PSM di agensi masing-masing (sekiranya perlu).

| Bil | Nama Peranan                                          | Tugas                                                    | Tindakan          |
|-----|-------------------------------------------------------|----------------------------------------------------------|-------------------|
| 1   | Kod: [176]                                            | Pengaktifan Submenu                                      | Pentadbir HRMIS / |
|     | Service Profile<br>Administrator (Service<br>Profile) | Profil Perkhidmatan > Sistem<br>Saraan Perkhidmatan Awam | PSM Tahap 1 dan 2 |

### 3.2 DASHBOARD SISTEM SARAAN PERKHIDMATAN AWAM

Berikut merupakan langkah-langkah untuk mencapai **Modul Profil Perkhidmatan** (Menu Utama) dan **Sistem Saraan Perkhidmatan Awam** (submenu).

1) Login ke aplikasi HRMIS2.0 sebagai Pentadbir Sumber Manusia/ Pentadbir HRMIS pada pautan berikut:

https://hrmis2.eghrmis.gov.my/HRMISNET/Common/Main/Login.aspx.

#### 2) Kunci masuk ID Pengguna dan Kata laluan yang telah didaftarkan.

|                                                                                                    | MIS 2.0<br>M PENGURUSAN MAKLUMAT SUMBER MANUSIA                                                                                                    |
|----------------------------------------------------------------------------------------------------|----------------------------------------------------------------------------------------------------|
| Log Masuk Pengguna  D PENGGUNA :  "bukan Warganegara Malaysia. Klik Sirif KATA LALUAN :  HANTAR SET SEMULA                       | PENGEMASKINIAN MAKLUMAT PENDIDIKAN:<br>Untuk Makluman, hanya pegawai bagi Gred 20 ke<br>bawah sahaja pertu memuat naik Satinan Sijit<br>Pelajaran Malaysia (SPM) / surat perakuan Lembaga<br>Peperiksaan. |
| Klik Lupa Kata Laluan untuk set semula kata laluan<br>Klik Sistem Pengurusan Meja Bantuan (SPMB) utk hubungi meja bantu<br>HRMIS | uan                                                                                                    |

#### 3) Pilih menu:

- Pentadbiran Sistem
- Penyelenggaraan Rekod

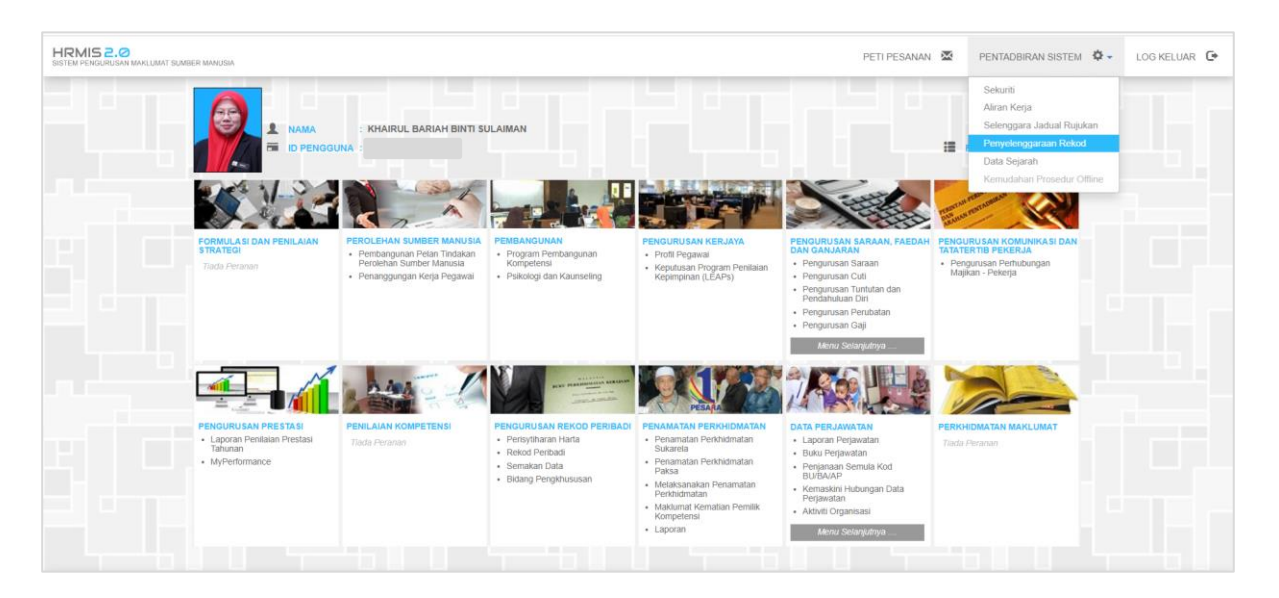

- 4) Pada tab Fungsi, pilih menu:
  - Profil Perkhidmatan
  - Sistem Saraan Perkhidmatan Awam

|               | Profil Perkhidmatan                                            | > Selenggara Sandangan                                                          | , >>>> Penyelenggaraan Rekod             |
|---------------|----------------------------------------------------------------|---------------------------------------------------------------------------------|------------------------------------------|
| FUNGSI        | Pengurusan Rekod Penbadi<br>Laporan Pemantauan                 | Papar Profil Perkhidmatan     Selenggara Profil Perkhidmatan                    | ,                                        |
|               | Semakan Data                                                   | → Laporan                                                                       |                                          |
| SUBMODUL      | CV Pegawai Awam<br>Fungsi Darjah Kebesaran, Bintang dan Pingat | Selenggara Umur Bersara Pernilik Kompetensi     Sistem Saraan Perkhidmatan Awam |                                          |
| HALAMAN       |                                                                |                                                                                 |                                          |
| UTAMA         |                                                                |                                                                                 |                                          |
| PETI          |                                                                |                                                                                 |                                          |
| C.            |                                                                |                                                                                 | C                                        |
| LOG<br>KELUAR |                                                                | H                                                                               | IRMIS                                    |
|               |                                                                | •                                                                               |                                          |
|               |                                                                |                                                                                 | Sesual dilayari dengan 1024 X 768 piksel |
|               |                                                                |                                                                                 |                                          |
|               |                                                                |                                                                                 |                                          |
|               |                                                                |                                                                                 |                                          |

- 5) Paparan Utama Dashboard Sistem Saraan Perkhidmatan Awam:
  - (a) Paparan status 0% adalah sebelum pengemaskinian dibuat pada Fungsi Selenggara Dokumen Opsyen > Selenggara Pemilihan Opsyen Sistem Saraan Perkhidmatan Awam.

| FUNGSI              | DASHBOARD SISTEM SARAAN PERKHIDMATAN AWAM (SSPA) |                                         |  |  |  |
|---------------------|--------------------------------------------------|-----------------------------------------|--|--|--|
| MODUL /<br>SUBMODUL | SELENGGARA DOKUMEN OPSYEN                        | STATUS PENERIMAAN OPSYEN SSPA           |  |  |  |
| HALAMAN<br>UTAMA    | 2                                                |                                         |  |  |  |
| PETI<br>PESANAN     | Lihat Dokumen                                    | 0%                                      |  |  |  |
|                     | LAPORAN PENERIMAAN OPSYEN                        |                                         |  |  |  |
|                     |                                                  | Bersetuju Tidak Bersetuju Belum Memilih |  |  |  |
|                     | Lihat Laporan                                    |                                         |  |  |  |
|                     |                                                  |                                         |  |  |  |

(b) Paparan status sepanjang tempoh pemilihan opsyen setelah pengemaskinian dibuat oleh Pentadbir HRMIS / PSM.

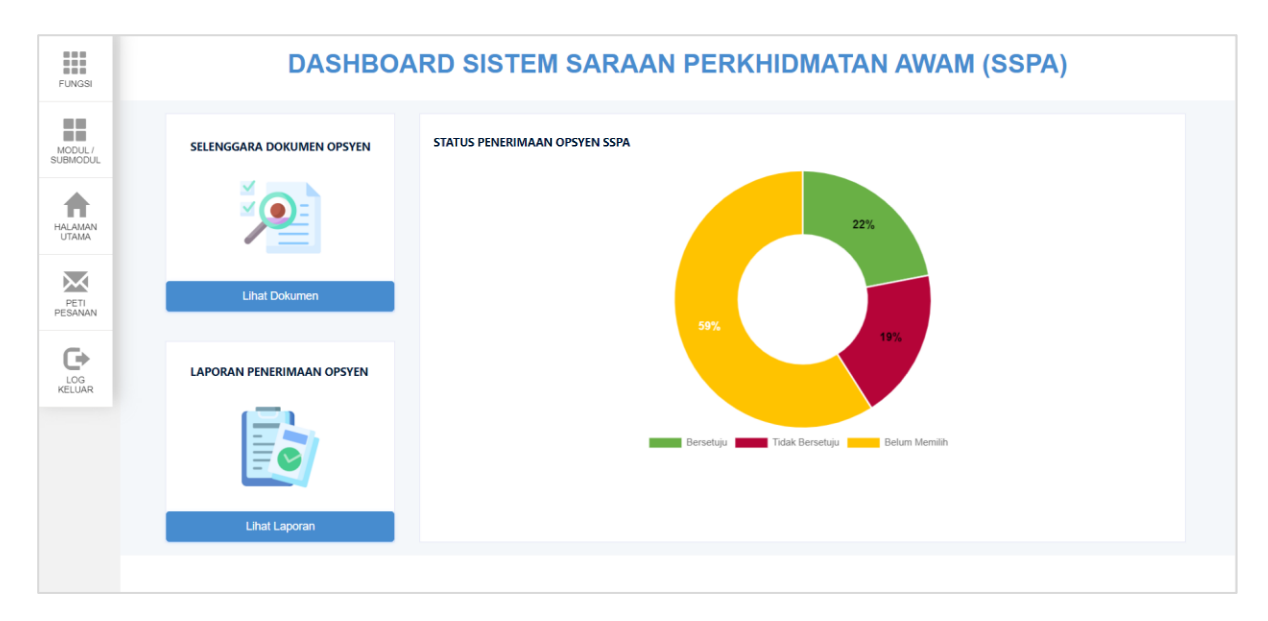

(c) Paparan status setelah tamat tempoh pemilihan opsyen.

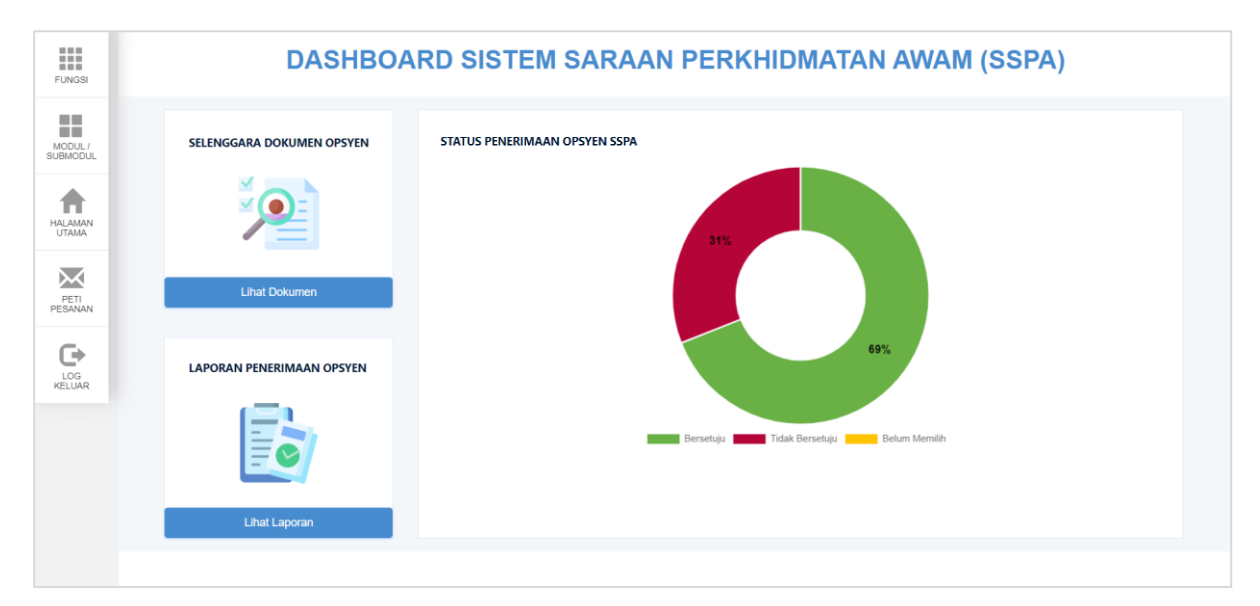

### 3.3 FUNGSI SELENGGARA DOKUMEN OPSYEN

6) Pada paparan Selenggara Dokumen Opsyen, klik Lihat Dokumen:

| DASHBOARD SISTEM SARAAN PERKHIDMATAN AWAM (SSPA) |                                                                                               |  |  |  |
|--------------------------------------------------|-----------------------------------------------------------------------------------------------|--|--|--|
| SELENGGARA DOKUMEN OPSYEN                        | STATUS PENERIMAAN OPSYEN SSPA                                                                 |  |  |  |
| 2                                                |                                                                                               |  |  |  |
| Lihat Dokumen                                    | 0%                                                                                            |  |  |  |
| LAPORAN PENERIMAAN OPSYEN                        |                                                                                               |  |  |  |
|                                                  | Bersetuju Bersetuju Bersetuju Belum Memilih                                                   |  |  |  |
| Lihat Laporan                                    |                                                                                               |  |  |  |
|                                                  |                                                                                               |  |  |  |
|                                                  | CLEUNGGARA DOKUMEN OPSYEN   Description   Litat Dokumen   LIDAT DOMINIAN OPSYEN Litat Laporan |  |  |  |

- 7) Terdapat dua(2) tab dipaparkan pada submenu ini, iaitu:
  - a) Dokumen Opsyen Sistem Saraan Perkhidmatan Awam; dan
  - b) Selenggara Pemilihan Opsyen Sistem Saraan Perkhidmatan Awam

|                     | DOKUMEN OPSYEN SISTEM S                             | SARAAN PERKHIDMATAN AWAM                                                                                                    | SELENGGARA PEMILIHAN OPSYEN SIS                                  | TEM SARAAN PERKHIDMATAN AWAM |
|---------------------|-----------------------------------------------------|----------------------------------------------------------------------------------------------------|------------------------------------------------------------------|------------------------------|
| FUNGSI              | *Sila masukkan kriteria carian dan lengkapkan maklu | umat yang mandatori (*)                                                                                                    |                                                                  |                              |
| MODUL /<br>SUBMODUL | Nama Unit Organisasi"                               | : JABATAN PERKHIDMATAN AWAM MALAYSIA<br>© Unit Organisasi yang dipilih dan Unit-unit dibawah<br>O Unit Organisasi yang dipilih dan Unit-unit dibawah | CARIAN<br>Inya<br>Inya tidak termasuk unit-unit berstatus agensi |                              |
|                     | Skim Perkhidmatan                                   | Carian Skim Perkhidmatan                                                                                                    | ¥                                                                | ×                            |
| HALAMAN             | No Kad Pengenalan                                   | : Masukkan No KP                                                                                                    |                                                                  |                              |
| UTAMA               | Dokumen Opsyen*                                     | : Sila Pilih 🔻                                                                                                    | TERUSKAN KELUAR                                                  |                              |
| PETI<br>PESANAN     |                                                     |                                                                                                    |                                                                  |                              |
| LOG<br>KELUAR       |                                                     |                                                                                                    |                                                                  |                              |
|                     |                                                     |                                                                                                    |                                                                  |                              |

- 8) Klik tab **Dokumen Opsyen Sistem Saraan Perkhidmatan Awam.** Pada tab ini, kriteria paparan rekod bagi cetakan dokumen opsyen Pemilik Kompetensi adalah seperti berikut:
  - a) Pemetaan dengan skim perkhidmatan Kategori A: Opsyen Bagi Skim Perkhidmatan Yang Dikekalkan sahaja;
  - b) Mempunyai mata gaji tahun 2024 (telah dikemaskini di Profil Perkhidmatan -Item 16 Mata Gaji Pemilik Kompetensi);
  - c) Tidak termasuk gred JUSA;
  - d) Status Lantikan Pemilik Kompetensi: Tetap; dan
  - e) Status Sandangan: Tetap.

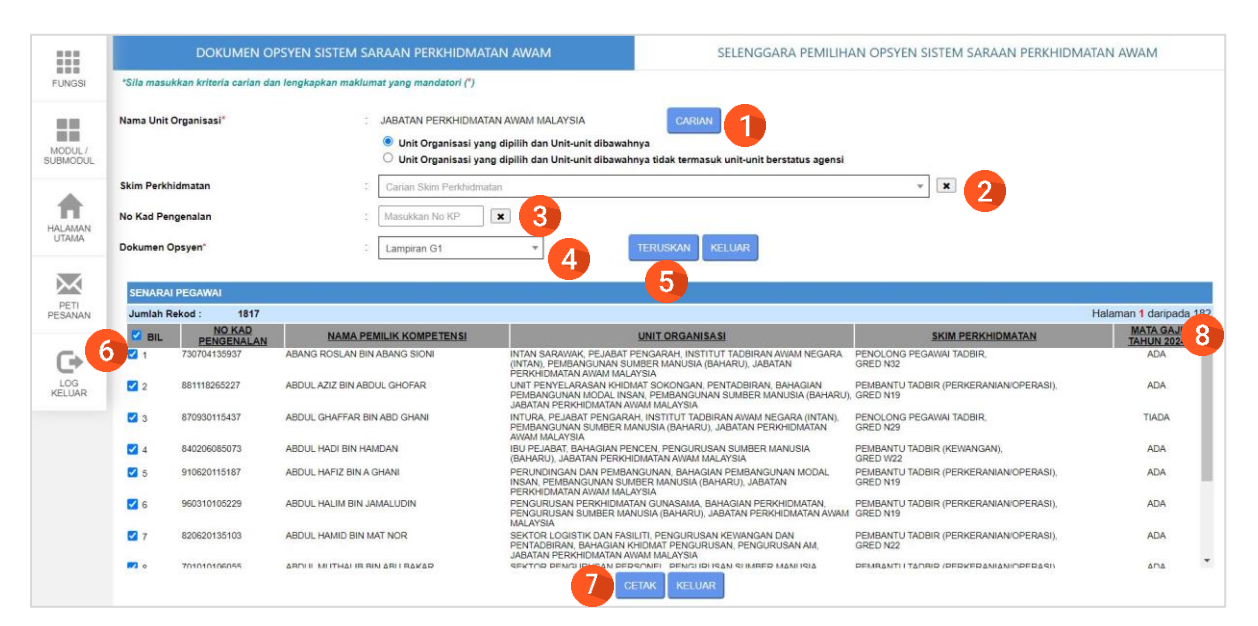

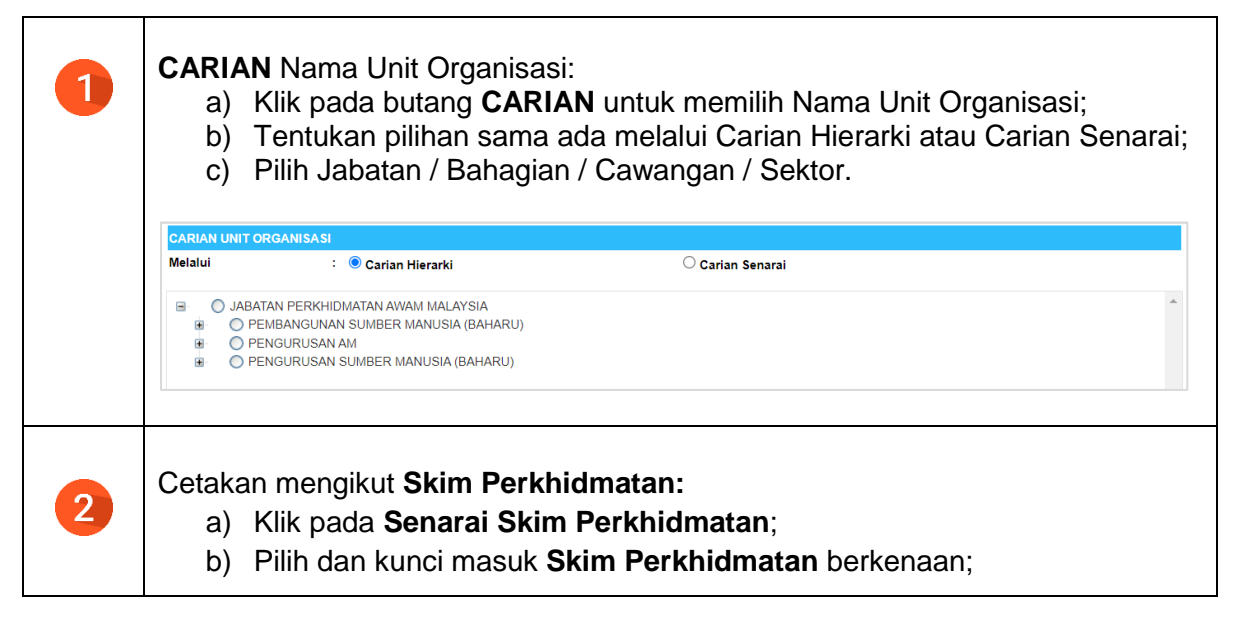

|   | Skim Perkhidmatan                           | Carian Skim Perkhidmatan                 |                                        | *                                      |           |
|---|---------------------------------------------|------------------------------------------|----------------------------------------|----------------------------------------|-----------|
|   | No Kad Pengenalan                           | Ahii Muzik                               |                                        |                                        |           |
|   | Dokumen Opsyen*                             | Akauntan                                 |                                        |                                        |           |
|   |                                             | Arkitek<br>Arkitek Landskap              |                                        |                                        |           |
|   |                                             | Artis Budaya                             |                                        |                                        |           |
|   |                                             | Guru Bahasa                              |                                        |                                        |           |
|   |                                             | Juruaudio Visual                         |                                        | •                                      |           |
|   |                                             |                                          |                                        |                                        |           |
|   | Cetakan mengikut N                          | o. Kad Pengenal                          | an                                     |                                        |           |
| 3 | a) Kunci masuk                              | No. Kad Pengen                           | <b>alan</b> Pemilik K                  | Competensi                             |           |
|   |                                             |                                          |                                        |                                        |           |
|   | No Kad Pengenalan                           | : [                                      | Masukkan No KP                         | ×                                      |           |
|   | Piliban Dokumon O                           | neven (mandator                          | i) sonarti haril                       | zut:                                   |           |
|   | a) Lampiran G1                              | payen (manualor                          |                                        | <b>\u.</b>                             |           |
|   | h) Lampiran C?                              |                                          | Dokumen Opsyen"                        | Sita Pilih                             |           |
|   |                                             |                                          |                                        | Lampiran G1                            |           |
|   | c) Lampiran G3                              |                                          |                                        | Lampiran G2<br>Lampiran G3             |           |
|   | d) Lampiran G4                              |                                          |                                        | Lampiran G4<br>Samua Lampiras //31.040 |           |
|   | e) Semua Lama                               | oiran (G1 – G4)                          |                                        | Semua Lampiran (G1-G4)                 |           |
|   | ,                                           | · - /                                    |                                        |                                        |           |
|   |                                             |                                          |                                        |                                        |           |
| 5 | Klik butang TERUS                           | (AN                                      |                                        |                                        |           |
| 6 | Pilih cetakan secara                        | Individu atau Puk                        | al dengan klik                         | pada kekotak Bil.                      |           |
| 7 | Klik butang CETAK.                          |                                          |                                        |                                        |           |
|   |                                             |                                          |                                        |                                        |           |
|   | 10 rekod cetakan ma<br>klik pada halaman 2  | aksima bagi setiap<br>, 10 Seterusnya hi | ) halaman. Bag<br>ingga Terakhir.      | ji cetakan rekod se                    | terusnya, |
|   |                                             |                                          | AN GUNASAMA, BAHAGIAN PERKHIDMATAN     | PEMBANTU TADBIR (PERKERANIANIOPERASI)  | TIADA     |
|   |                                             | PENGURUSAN SUMBER MAN<br>MALAYSIA        | USIA (BAHARU), JABATAN PERKHIDMATAN AW | AM GRED N19                            |           |
|   | 1 2 3 4 5 6 7 8 9 10 10 Seterusnya Terakhir |                                          |                                        |                                        |           |
|   |                                             | CE                                       | TAK                                    |                                        |           |
|   |                                             |                                          |                                        |                                        |           |
|   |                                             |                                          |                                        |                                        |           |
| 8 | MATA GAJI TAHUN                             | 2024                                     |                                        |                                        |           |
|   | Ada _ mata gaii m                           | onaikut Konaikar                         | . Caii Tahuna                          | an haqi Tahun 20                       | 21 tolah  |
|   | nua – mata yaji li                          |                                          |                                        | an bayi ranun 20                       |           |
|   | dikemaskini di Profi                        | II Perknidmatan                          |                                        |                                        |           |
|   |                                             |                                          |                                        |                                        |           |
|   | Tiada – mata gaji n                         | nengikut Kenaika                         | n Gaji Tahuna                          | n bagi Tahun 202                       | 24 belum  |
|   | dikemaskini di Prof                         | il Perkhidmatan                          | -                                      | -                                      |           |
|   |                                             |                                          |                                        |                                        |           |
|   | Kille haden Martin                          | le sat se le "                           |                                        | and the balance of the state           |           |
|   | Klik butang X untu                          | ik set semula pi                         | linan Skim Pe                          | erknidmatan atau                       | NO. Kad   |
| × | Pengenalan.                                 |                                          |                                        |                                        |           |
|   |                                             |                                          |                                        |                                        |           |

9) Muat turun Dokumen Opsyen dalam bentuk PDF. Cetakan perlu dibuat dalam bentuk .pdf bagi mengekalkan format dokumen. Sila pilih tetapan kertas 'A4' bagi cetakan dokumen tersebut.

| 1 of 1 🕨                   | 61 o 🖬                                                                                                    | •                                                                                                    |                                                                            | i i | N OPSYEN SISTEM SARAAN PERKHIDMAT                                                                                                    | AN AWAM                                                                                                    |
|----------------------------|----------------------------------------------------------------------------------------------------|----------------------------------------------------------------------------------------------------|----------------------------------------------------------------------------|-----|----------------------------------------------------------------------------------------------------|----------------------------------------------------------------------------------------------------|
|                            |                                                                                                    | Word<br>Excel                                                                                                    | LAMPIRAN G1                                                                |     |                                                                                                    |                                                                                                    |
| SISTE<br>MENG              | M SARAAN<br>FIKUT PEK                                                                                                    | PDF<br>TPF me<br>MHTML (web archive)<br>CSV (comma delimited)                                                                          | OPSYEN<br>M KEPADA PEGAWAI TETAP<br>AN BILANGAN 1 TAHUN 2024               |     |                                                                                                    |                                                                                                    |
|                            | BAGI SI                                                                                                    | Data Feed                                                                                                    | ANG DIKEKALKAN                                                             |     | *                                                                                                    |                                                                                                    |
|                            | ARAHAN:<br>1. Kategori pegawai<br>2. Lampiran GI him<br>disediakan dalam<br>- SATU(1)<br>- SATU(1)<br>4. Reserved nerli wa | l yang terlibat adalah seperti d<br>gga G4 hendakiah dilengkapka<br>DUA (2) salinan<br>salinan untuk Jabatan<br>salinan untuk pegawat. | <b>Lampiran B1 hingga B4.</b><br>o leh Kenua Jabatan di mana berkattan dan |     |                                                                                                    |                                                                                                    |
|                            | 2. Pegana perta ne                                                                                                    | ngemoatikan Lampiran G2 aar                                                                                                    | G3 kepada Ketua Jabatan.                                                   |     |                                                                                                    | Halaman 2 daripada 1                                                                                               |
|                            | 2. 7 eguna pera ne                                                                                                    | ngemoatikan Lampiran G2 aav<br>(Diisi oleh K                                                                                           | G3 kepada Ketua Jabatan.<br>ietua Jabatan)                                 |     | SKIM PERKHIDMATAN                                                                                                    | Halaman 2 daripada 1<br>MATA GAJI<br>TAHUN 2024                                                                    |
| Pujukan Fail Jak           | hatan t                                                                                                    | ngemoatskan Lamptran G2 aas                                                                                                    | G3 kapada Ketua Jabatan.<br>etua Jabatan)                                  |     | SKIM PERKHIDMATAN<br>PEMBANTU PENYEDIAAN MAKANAN,<br>GRED N22                                                                                                    | Halaman 2 daripada 1<br>MATA GAJI<br>TAHUN 2024<br>TIADA                                                           |
| Rujukan Fail Jab<br>Kepada | batan : 1<br>; ADIL                                                                                                    | (Diisi oleh K<br>AH BINTI ABDUL                                                                                                    | GB sepada Ketua Jabatan<br>etua Jabatan)                                   |     | SKIM PERKHIDMATAN<br>PENDANTU PENYEDIAN MAKANAN,<br>GRED N22<br>PENCILONG PEGAWAI TADBIR,<br>GRED N29                                                                                                    | Halaman 2 daripada 1<br>MATA GAJI<br>TAHUN 2024<br>TIADA<br>TIADA                                                  |
| Rujukan Fail Jab<br>Cepada | batan : J<br>: ADII<br>: ARA                                                                                               | (Diisi oleh S<br>(Diisi oleh S<br>AH BINTI ABDUL<br>S 13, BLOK C1, PARC                                                                | GJ sepasia Ketua Jabatan<br>etua Jabatan)<br>EL C                          |     | SKIM PERKHIDMATAN<br>PEMISANTU PENYEDIAAN MAKANAN,<br>ORED N22<br>PENOLONG PEGAWAI TADBIR,<br>GRED N29<br>PEGAWAI TADBIR DAN DIPLOMATIK,<br>ORED M49                                                                                                    | Halaman 2 danpada 1<br>MATA GAJI<br>TAHUN 2024<br>TIADA<br>TIADA<br>ADA                                            |
| tujukan Fail Jat<br>Cepada | batan : J<br>: ADII<br>: ARA                                                                                               | (Dissi oleh K<br>AH BINTI ABDUL<br>S 13, BLOK C1, PARC                                                                                 | GJ sepada Ketua Jabatan<br>etua Jabatan)<br>EL C                           |     | SKIM PERKHIDMATAN<br>PENINATU PENYEDIAAN MAKANAN,<br>GRED N22<br>PENJULONG PEGAWAI TADBIR,<br>GRED N29<br>PEGAWAI TADBIR DAN DIPLOMATIK,<br>GRED M39<br>PENJULONG PEGAWAI TEKNOLOGI MAKULMAT,                                                                                                    | Halaman 2 daripada 11<br>MATA GAJI<br>TAHUN 2024<br>TIADA<br>TIADA<br>ADA<br>ADA                                   |
| Rujukan Fail Jał<br>Kepada | batan : J<br>: ADII<br>: ARA                                                                                               | (Diisi oleh 8<br>(Diisi oleh 8<br>AH BINTI ABDUL<br>S 13, BLOK C1, PARC                                                                | GG sepada Kelua Jabatan<br>etua Jabatan)<br>EL C<br>KELUAR                 |     | SKIM PERKHIDMATAN<br>PENENCTU PENYEDIAAN MAKANAN,<br>GRED N22<br>PENJULONG PEGAWAI TADBIR,<br>GRED N29<br>PEGAWAI TADBIR DAN DIPLOMATIK,<br>GRED M39<br>PERSANAN TEKNOLOGI MAKLIMAT,<br>PEGAWAI TADBIR DAN DIPLOMATIK,                                                                                                    | Halaman 2 daripada 1<br>MATA GAJI<br>TAHUN 2022<br>TIADA<br>TIADA<br>ADA<br>ADA<br>TIADA                           |
| ujukan Fail Jat<br>epada   | batan : 1<br>: ADIL<br>: ARA                                                                                               | (Diisi oleh K<br>AH BINTI ABDUL<br>S 13, BLOK C1, PARC                                                                                 | GG sepain Achin Jahntan<br>etua Jahataa)<br>EL. C<br>KELUAR                |     | SKIM PERKHIDMATAN<br>PENUNCU PENYEDIAAN MAKANAN,<br>GRED N22<br>PENULUMA PERAIWI TADBIR,<br>GRED N29<br>PEGAWAW TADBIR DAN DIPLOMATIK,<br>GRED M39<br>PERULUMA PERAIWI TEKNOLOGI MARLUMAT,<br>GRED M39<br>PERULUMA TUBBIR DAN DIPLOMATIK,<br>GRED M39<br>PERVENUM TADBIR DAN DIPLOMATIK,<br>GRED M39                                                                                           | Halaman 2 daripada 11<br>MATA GAJI<br>TAHUN 2224<br>TIADA<br>TIADA<br>ADA<br>ADA<br>ADA<br>TIADA<br>TIADA<br>TIADA |
| Rujukan Fail Jat<br>Kepada | batan : ]<br>: ADIL<br>: ARA                                                                                               | (Diss oleh K<br>AH BINTI ABDUL<br>S 13, BLOK C1, PARC                                                                                  | GG sepana Actina Jahatan<br>etua Jahatan)<br>EL C<br>KELUAR                |     | SKIM PERKHIDMATAN<br>PEMBANTU PENYEDIAAN MAKANAN,<br>GRED N22<br>PENJLONG PEGAWAI TAOBIR,<br>GRED N29<br>PEGAWAI TAOBIR DAN DIPLOMATIK,<br>GRED M48<br>PENJLONG PEGAWAI TEIRNOLOGI MARLUMAT,<br>GRED M49<br>PEMAWAI TAOBIR DAN DIPLOMATIK,<br>GRED M49<br>PEMAWAI TAOBIR DAN DIPLOMATIK,<br>GRED M49<br>PEMAWAI TAOBIR DAN DIPLOMATIK,<br>GRED M49<br>PEMAWAI TEIRNOLOGI MARLUMAT,<br>GRED F41 | Halaman 2 daripada 1<br>MATA GAJU<br>TAHUN 2022<br>TIADA<br>TIADA<br>ADA<br>TIADA<br>ADA<br>TIADA<br>ADA           |

10)Semak maklumat pada Dokumen Opsyen:

| Lampiran G1                                                                                                    |                                                                                                    |
|----------------------------------------------------------------------------------------------------|----------------------------------------------------------------------------------------------------|
| <u>Muka surat 1</u>                                                                                                    | LAMPIRAN GI                                                                                                    |
| Nama dan Alamat Pejabat Terkini -<br>HRMIS<br>1. Rujukan Fail Jabatan<br>- Merujuk kepada Item 20 Profil<br>Perkhidmatan (Bil Fail Pemilik | SURAT TAWARAN OPSIEN<br>SISTEM SARAN PERKHIDMATAN WAM KEPADA PE GAWAI TETAP<br>MENGIKUT PEKELILING PERKHIDMATAN BILANGAN 1 TAHUN 2024<br>BAGI SKIM PERKHIDMATAN YANG DIKEKALKAN<br><u>ARARAN</u><br>1. Europort sagar utikas dalah superti Al Januarian Bi Janga Bi.<br>2. disahatan dan dalah superti Al Januarian Bi Janga Bi.<br>2. disahatan dan DCA (2) asima<br>disahatan dan DCA (2) asima<br>. SATU (1) salima unik japam.<br>3. Pagaran jarki meng Ga dan Gi bapada Kena Jaharan.                                                                                                    |
| Kompetensi)                                                                                                    | (Diisi oleh Kena Jabataa)                                                                                                    |
| 2. Nama dan Alamat Pejabat<br>Pemilik Kompetensi                                                                                           | Rujukan Fail Jabatan       :         Kepada       :       ADILAH BINTI ABDUL         :       :       ARAS 13, BLOK C1, PARCEL C         :       :       PUSAT PENTADBIRAN KERAJAAN PERSEKUTUAN         :       :       :         :       :       :         :       :       :         :       :       :         :       :       :         :       :       :         :       :       :         :       :       :         :       :       :         :       :       :         :       :       :         :       :       :         :       :       :         :       :       :         :       :       :         :       :       :         :       :       :         :       :       :         :       :       :         :       :       :         :       :       :         :       :       :         :       :       :         :       :       : |
| Bahagian A - HRMIS                                                                                                    | (Nama dan Alamat Pejabat Terkim)                                                                                                    |
| 3. Nama                                                                                                    |                                                                                                    |
| 4. No. Kad Pengenalan                                                                                                    | BAHAGIAN A                                                                                                    |
| 5. Maklumat Perkhidmatan                                                                                                    | 1. Nama : ADILAH BINTI ABDUL                                                                                                    |
|                                                                                                    | 3. Maklumat Perkhidmatan Semasa :                                                                                                    |
| I. Nama Skim<br>Dorkhidmoton                                                                                                    | (i) Nama Skim Perkhidmatan : PENOLONG PEGAWAI TEKNOLOGI MAKLUMAT                                                                                                    |
|                                                                                                    | (ii) Gred Hakiki : FA32                                                                                                    |
| ii. Sisterii Salaan<br>iii Grod Hakiki                                                                                                    | (iv) Gaji Hakiki pada 30 November 2024 : RM 4,260.89           (v) Jadual Gaji : Min: RM 3,184.00 hingga Maks: RM 6,232.00                                                                                                    |
| iii. Greu Hakiki pada 20                                                                                                    | (vi) Tarikh Pergerakan Gaji : JULAI                                                                                                    |
| November 2024                                                                                                    |                                                                                                    |
| v Jadual Gaii (Min Maka)                                                                                                    |                                                                                                    |
| v. Jauuai Gaji (iviii) – Iviaks)<br>vi Tarikh Pergerakan Gaji                                                                              |                                                                                                    |
|                                                                                                    |                                                                                                    |

| BAHAGIAN B                                                                                                    |
|----------------------------------------------------------------------------------------------------|
| 4. Tuan'puan dengan ini ditawarkan Sistem Saraan Perkhidmatan Awam di bawah Pekekiling<br>Perkhidmatan Bilangan I Tahun 2024 dan iskim perkhidmatan Penolong Pegawai Teknologi<br>Maklumat e skim perkhidmatan Penolong Pegawai Teknologi Maklumat yang berkuatkasa<br>pada 1 Disember 2024 dan gaji tuan'puan mulai 1 Disember 2024 adalah ditetapkan seperti berikut: <ul> <li>(i) Gred : FA6</li> <li>(ii) Jadual Gaji : Min: RM 3.080.00 hingga Maku: RM 8.560.00</li> <li>(iii) Gaji : RM 4.601.76</li> <li>5. Sekiranya tuan'puan tidak bersetuju menerima opsyen Sistem Saraan Perkhidmatan Awam, gaji<br/>tuan'puan adalah kekal seperti yang dinyatakan dalam Perenggan 3(iv), Bahagian A surat tawaran<br/>ini.</li> <li>6. Tarikh pergerakan gaji tahunan tuan'puan dikekalkan.</li> <li>7. Tuan'puan dikehendaki MELENGKAPKAN dan MENANDATANGANI borang opsyen di<br/>Lampiran G3 dan mengembalikannya kepada Ketua Jabatan tuan'puan sebelum atau pada<br/>30 November 2024.</li> <li>9. (i) Opsyen tuan'puan hendaklah dibuat dengan JELAS dan TANPA BERSYARAT.</li> <li>(ii) Sekiranya tuan'puan HERSETUJU menerima opsyen ini, tuan'puan adalah tertakluk kepada<br/>sim perkhidmatan dan syarat perkhidmatan yang berkuat kusakan adam</li> <li>9. Sekiranya tuan'puan BERSETUJU menerima opsyen ini, tuan'puan adalah tertakluk kepada<br/>sikim perkhidmatan dan sayarat perkhidmatan yang berkuat kusakan yang<br/>dinyatakan dalam Perenggan 194 Pekeliling Perkhidmatan yang yang dinyatakan dalam Perenggan 194 Pekeliliman yang berkuat kusasa di bawah<br/>Sistem Saraan Malayia secara Khas Utuk Penyandang kecual sebagainana yang<br/>dinyatakan dalam Perenggan 194 Pekelilimg Perkhidmatan Jang Jana natan yang<br/>dinyatakan dalam Perenggan 194 Pekelilimg Perkhidmatan Bilangan 1 Tahun 2024.</li> </ul>                                                                                                    |
| <ul> <li>(iv) Sekiranya, tuan/puan tidak membuat pilihan opsyen atau membuat opsyen:</li> <li>(a) tidak jelas;</li> <li>(b) dengan bersyarat;</li> <li>(c) dengan bantahan;</li> <li>(d) dengan pindaau; atau</li> <li>(e) tidak mengembalikan borang opsyen dalam tempoh yang ditetapkan.</li> </ul>                                                                                                    |
| tuanjpuan disifatkan sebagai tidak bersetuju menerima tawaran Sistem Saraan Perkhidmatan Awam di bawah Pekeling Perkhidmatan Biangan I Tahua 2024 dan tuanjpuan akan terus <u>kekal</u> dalam sikim perkhidmatan disayarat perkhidmatan di bawah Sistem Saraan Mahysia secana Khas Untuk Penyandang kecuali sebagaianana yang dinyatakan dalam perenggan 194 Pekeling Perkhidmatan Bilangan I Tahua 2024.         10. Sekiranya tuanjpuan bersetuju menerima tawaran opsyen ini dan kemudiannya tuanjpuan betak jawatan untuk menjawat jawatan lain dengan agensi kerajaan) atau ditamatkan perkhidmatan atau dibuang kerja dalam tempoh opsyen, maka tawaran naja ana sedirinya terbatal.         11. Sekiranya tuanjpuan ditahan kerja atau digantung kerja oleh Phak Berkuasa Tatatertib pada bilabila masa sebelum 1 Disember 2024, apa-apa faedah yang Jayak diberi kepada tuanjpuan akan diselarakan sewajannya dengan yarat tuanjpuan berkua tawaran opsyen ini, melainkan jaka Phak Berkuasa Tatatertib mengenakan hukuman buang kerja ke atas tuanjpuan yang berkuat kuasa sebelum 1 Disember 2024.         12. Sekiranya tuanjpuan ditenakan perintah tahanan, kediaman terhad, buang negeri, deportasi atau apapa banhuk pentuth sekatan atau pengawaan asama ada dengan bon atau sebalkaya di bawah manama undang-undang yang berkuat kabasa sebelum 1 Disember 2024.         13. Sekiranya tuanjpuan dikenakan perintah tahanan, kediaman terhad, buang negeri, deportasi atau apa-apa benhuk pentuth sekatan atau pengawaan asama ada dengan bon atau sebalkaya di bawah manaman undang-nika Pekhasan Tatatertib mengenakan hukuman buang kerja ke atas tuanjpuan juayak diberi akan diselarasian sewajemya denga yarat tuanjpuan berkuat kuasa sebelum 1 Disember 2024.         13. Opsyen tuanjpuan diselarasian sewajemya denga syarat tuanjpuan buang kerja ke atas tuanjpuan jua perkuat kuasa sebelum 1 Disember 2024.       Cap Rami |
|                                                                                                    |

| Lampiran G2                                                                                                    |                                                                                                    |
|----------------------------------------------------------------------------------------------------|----------------------------------------------------------------------------------------------------|
| <ul> <li>Diisi secara manual</li> <li>1. (Ketua Jabatan dan Alamat<br/>Pejabat Terkini - diisi oleh Ketua<br/>Jabatan)</li> <li>2. Tandatangan</li> <li>3. Tarikh</li> </ul>                                                                                                    | LAMPIRAN G2<br>SURAT AKUAN OLEH PEGAWAI<br>MENGENAI PENERIMAAN SURAT TAWARAN OPSYEN<br>SISTEM SARAAN PERKHIDMATAN AWAM<br>BAGI SKIM PERKHIDMATAN YANG DIKEKALKAN<br>(Surat Akuan ini hendakia) dikembalikan kapada Kena-Jabatan sebaik sahaja pegnyai menerima<br>Surat Tawanan Opojen di Lampiran Gi (alinan pegnyai) dan Barang Opojen di Lampiran G3] |
| Maklumat Pegawai - HRMIS<br>1. Nama<br>2. No. K/P<br>3. Jawatan (Sekarang)                                                                                                    | Kepada                                                                                                    |
| Lampiran G3                                                                                                    |                                                                                                    |
| <u>Muka surat 1</u><br><i>Diisi secara manual</i><br>(Ketua Jabatan dan Alamat Pejabat<br>Terkini - diisi oleh Ketua Jabatan)                                                                                                    | LAMPIRAN G3<br>BORANG OPSYEN<br>SISTEM SARAAN PERKHIDMATAN AWAM BAGI PEGAWAI TETAP<br>MENGIKUT PEKELILING PERKHIDMATAN BILANGAN 1 TAHUN 2024<br>BAGI SKIM PERKHIDMATAN YANG DIKEKALKAN<br>(Opgon ini hendaklah dibuat oleh pegawai)                                                                                                    |
| <ul> <li>- HRMIS</li> <li>rujukan: <bil. fail="" pemilik<br="">Kompetensi&gt;         <ul> <li>Merujuk kepada Item 20 Profil<br/>Perkhidmatan (Bil. Fail Pemilik<br/>Kompetensi)</li> </ul> </bil.></li> <li>Diisi secara manual<br/>Pemilihan Opsyen:         <ul> <li>(a) Bersetuju</li> <li>(b) Tidak Bersetuju</li> </ul> </li> </ul> | Kepada                                                                                                    |
|                                                                                                    | * Ditsi oleh Kenua Jabatan<br>** Sila tandaban V dalam salah satu petak yang berkenaan sahaja.                                                                                                    |

#### PANDUAN PENGGUNA HRMIS 2.0: SUBMODUL SISTEM SARAAN PERKHIDMATAN AWAM

| Muka surat 2<br>Maklumat Pegawai - HRMIS<br>1. Nama<br>2. No. K/P<br>3. Jawatan (Sekarang)                                                                                                    | 2. Saya sesungguhaya mengala menahanai akan segala bandungan Pekciliing Pekkidimata Bilangan 1 Tahua 2024, Surat Tawaran Opsyen Siriem Saraan Perkididanata Atam dan implikasi opsyen ini serta saya sesungguhaya mengetahui bahawa opsyen yang teha saya buat adalah MUKTAMAD.         Tandatangan Pegawai :: |
|----------------------------------------------------------------------------------------------------|----------------------------------------------------------------------------------------------------|
| Lampiran G4                                                                                                    | LAMPIR AN G4                                                                                                    |
| <ul> <li>- HRMIS         <ol> <li>Rujukan Fail:                 <ul> <li>Merujuk kepada Item 20 Profil<br/>Perkhidmatan (Bil. Fail Pemilik<br/>Kompetensi)</li> <li>Nama dan Alamat Pejabat<br/>Terkini</li> </ul> </li> </ol></li></ul> | Rujukan Fail :                                                                                                    |
| Diisi secara manual<br>1. Tandatangan<br>2. Nama<br>3. Jawatan<br>4. Tarikh                                                                                                    | Dengan ini diakui bahawa Borang Opsyen yang telah dikemukakan oleh tuan/puan<br>bertarikh                                                                                                    |

11)Klik tab Selenggara Pemilihan Opsyen Sistem Saraan Perkhidmatan Awam. Pada tab ini, kesemua pegawai yang berada di agensi akan dipaparkan bagi pengemaskinian penerimaan tawaran opsyen SSPA. Maklumat ini akan disimpan di Profil Perkhidmatan pegawai.

| FUNGSI              | DOKUMEN OPSYEN SISTEM S                                                                                                    | ARAAN PERKHIDMATAN AWAM                                                                                                    | SELENGGARA P                                           | EMILIHAN        | OPSYEN SISTEM SARAAN PEF                 | RKHIDMATAN AWAM |                       |  |  |
|---------------------|----------------------------------------------------------------------------------------------------|----------------------------------------------------------------------------------------------------|--------------------------------------------------------|-----------------|------------------------------------------|-----------------|-----------------------|--|--|
| MODUL /<br>SUBMODUL | Nama Unit Organisasi"                                                                                                    | JABATAN PERKHIDMATAN AWAM MALAYSIA<br>Unit Organisasi yang dipilih dan Unit-unit dibawa<br>Unit Organisasi yang dipilih dan Unit-unit dibawa | CARIAN 1                                               | itus agensi     |                                          |                 |                       |  |  |
|                     | Skim Perkhidmatan                                                                                                    | Carian Skim Perkhidmatan                                                                                                    |                                                        |                 | - × 🤦                                    |                 |                       |  |  |
| HALAMAN<br>UTAMA    | No Kad Pengenalan                                                                                                    | Masukkan No KP                                                                                                    | RUSKAN KELUAR                                          |                 |                                          |                 |                       |  |  |
| $\sim$              | SENARAI PEGAWAI                                                                                                    |                                                                                                    | 4                                                      |                 |                                          |                 |                       |  |  |
| PETI<br>PESANAN     | Jumlah Rekod : 3038                                                                                                    |                                                                                                    |                                                        | Gred            |                                          | Town 1          | d 304                 |  |  |
|                     | 1 ADILAH BINTI MARZUKI                                                                                                    | UNIT FAEDAH TERBITAN, CAWANGAN                                                                                                    | PEGAWAI TADBIR DAN DIPLOMATIK,                         | SSPA<br>M10     | Bersetuiu     O Tidak Bersetuiu          | 26-09-2024      |                       |  |  |
| G                   | 2 'AISHAH BINTI SHAHARIN                                                                                                    | UNIT PEMBANGUNAN BAKAT (OT) , KLUSTER<br>PEMBANGUNAN STRATEGIK                                                                               | PEMBANTU TADBIR<br>(PERKERANIAN/OPERASI).              | N2              | Bersetuju O Tidak Bersetuju              | 26-09-2024      | õ                     |  |  |
| LOG<br>KELUAR       | 3 A AZLI BIN ABD RAHIM                                                                                                    | PELAJAR, PERUNDINGAN DAN PEMBANGUNAN<br>PERPUSTAKAAN INTAN, PEJABAT                                                                          | GRED N22<br>PUSTAKAWAN,                                | S13             | Bersetulu O Tidak Bersetulu              | 26-09-2024      |                       |  |  |
|                     | 4 A RAZAK BIN ROSMAN                                                                                                    | PENDAF IAR, PEJABAT PENGARAH<br>SEKTOR LOGISTIK DAN FASILITI, PENGURUSAN<br>KEWANGAN DAN PENTADBIRAN BAHAGIAN KHIDMA                         | PEMANDU KENDERAAN,<br>T GRED H14                       | TIADA           | Bersetuju Tidak Bersetuju                | 26-09-2024      | õ                     |  |  |
|                     | 5 ABANG ROSLAN BIN ABANG SIO                                                                                                    | PENGURUSAN<br>II UNIT PENGURUSAN PEJABAT, BAHAGIAN                                                                                           | PENOLONG PEGAWAI TADBIR,                               | N6              | BersetuiuTidak Bersetuiu                 | 26-09-2024      |                       |  |  |
|                     | 6 ABD HALIM BIN MOHD AMIN @                                                                                                    | LATIHAN, PEJABAT PENGARAH WILAYAH<br>JAWATAN KUMPULAN, BAHAGIAN KHIDMAT<br>PENGLIPI YAAN PENGLIPI ISAN AM                                    | GRED N32<br>PEGAWAI TADBIR DAN DIPLOMATIK,<br>GRED M44 | M10             | Bersetuju Tidak Bersetuju                | 26-09-2024      | ŏ                     |  |  |
|                     | 7 ABD JALEI BIN MOHD YUSOFF                                                                                                    | UNIT AWAM PERSEKUTUAN,CAWANGAN<br>OPERASI, BAHAGIAN PENCEN                                                                                   | PEMBANTU OPERASI,<br>GRED N14                          | TIADA           | Bersetuju O Tidak Bersetuju              | 26-09-2024      | 0                     |  |  |
|                     | 8 ABD RASHID BIN AWANG AHMAD                                                                                                    | SUB UNIT DOMESTIK IJE, UNIT DOMESTIK, PEJABAT<br>PENDAFTAR                                                                                   | PEMBANTU OPERASI,<br>GRED N14                          | TIADA           | Bersetuju O Tidak Bersetuju              | 26-09-2024      |                       |  |  |
|                     | 9 ABDUL AIMAN AFIQ BIN ABDULLA                                                                                                    | H SEKTOR LOGISTIK DAN FASILITI, PENGURUSAN<br>KEWANGAN DAN PENTADBIRAN, BAHAGIAN KHIDMA'<br>PENGURUSAN                                       | PENGAWAL KESELAMATAN,<br>T GRED KP11                   | TIADA           | Bersetuju O Tidak Bersetuju              | 26-09-2024      | 0                     |  |  |
|                     | 10 ABDUL AZIZ BIN ABDUL GHOFAR                                                                                                    | UNIT PENYELARASAN KHIDMAT<br>SOKONGAN PENTADBIRAN BAHAGIAN<br>PEMBANGUNAN MODAL INSAN                                                        | PEMBANTU TADBIR<br>(PERKERANIAN/OPERASI),<br>GRED N19  | N1              | Bersetuju O Tidak Bersetuju              | 26-09-2024      | <ul> <li>,</li> </ul> |  |  |
|                     | e) Tentuka<br>f) Pilih Jab<br>CARIAN UNITORGANISASI<br>Melalui : @                                                                                                    | n pilihan sama ada<br>patan / Bahagian / C<br><sup>R</sup> carian Hierarki                                                                   | melalui Caria<br>awangan / Se                          | n Hie<br>ektor. | rarki atau Ca                            | rian Sena       | arai;                 |  |  |
|                     | JABATAN PERKHIDM     O PEMBANGUNAN S     O PENGURUSAN AM     O PENGURUSAN SU                                                                                            | TAN AWAM MALAYSIA<br>UMBER MANUSIA (BAHARU)<br>MBER MANUSIA (BAHARU)                                                                         |                                                        |                 |                                          |                 | •                     |  |  |
| 2                   | <ul> <li>Cetakan mengikut Skim Perkhidmatan:</li> <li>c) Klik pada Senarai Skim Perkhidmatan;</li> <li>d) Pilih dan kunci masuk Skim Perkhidmatan berkenaan;</li> </ul> |                                                                                                    |                                                        |                 |                                          |                 |                       |  |  |
|                     | Skim Perkhidmatan                                                                                                    | Carian Skim Perkhidmatan                                                                                                    |                                                        |                 | * X                                      |                 |                       |  |  |
|                     | No Kad Pengenalan                                                                                                    |                                                                                                    |                                                        |                 |                                          |                 |                       |  |  |
|                     |                                                                                                    | Ahli Muzik                                                                                                    |                                                        |                 | â li li li li li li li li li li li li li |                 |                       |  |  |
|                     |                                                                                                    | Akauntan<br>Anogota Pentadhiran                                                                                                    |                                                        |                 |                                          |                 |                       |  |  |
|                     |                                                                                                    | Arkitek                                                                                                    |                                                        |                 |                                          |                 |                       |  |  |
|                     |                                                                                                    | Arkitek Landskap                                                                                                    |                                                        |                 |                                          |                 |                       |  |  |
|                     |                                                                                                    |                                                                                                    |                                                        |                 |                                          |                 |                       |  |  |
|                     |                                                                                                    | Artis Budaya                                                                                                    |                                                        |                 |                                          |                 |                       |  |  |
|                     |                                                                                                    | Artis Budaya<br>Askar Timbalan Setia Negeri Johor<br>Bentara Mesurarat                                                                       |                                                        |                 |                                          |                 |                       |  |  |
|                     |                                                                                                    | Artis Budaya<br>Askar Timbalan Setia Negeri Johor<br>Bentara Mesyuarat                                                                       |                                                        |                 | •                                        |                 |                       |  |  |
|                     |                                                                                                    | Artis Budaya<br>Askar Timbalan Setia Negeri Johor<br>Bentara Mesyuarat                                                                       |                                                        |                 |                                          |                 |                       |  |  |
|                     |                                                                                                    | Artis Budaya<br>Askar Timbalan Setia Negeri Johor<br>Bentara Mesyuarat                                                                       |                                                        |                 | J                                        |                 |                       |  |  |

| 3 | Cetakan mengikut <b>No. Kad Pengenalan</b><br>b) Kunci masuk <b>No. Kad Pengenalan</b> Pemilik Kompetensi                                 |
|---|----------------------------------------------------------------------------------------------------|
|   | No Kad Pengenalan : Masukkan No KP                                                                                                    |
| 4 | Klik butang <b>TERUSKAN</b>                                                                                                    |
| 5 | GRED SSPA: TIADA                                                                                                    |
|   | Tiada pemetaan gred SSPA kerana Pegawai adalah di bawah opsyen <b>selain</b><br>Kategori A: Opsyen Bagi Skim Perkhidmatan Yang Dikekalkan |
| 6 | Penerimaan Opsyen SSPA:                                                                                                    |
|   | (a) Bersetuju;<br>(b) Tidak Bersetuju                                                                                                    |
| 7 | Tarikh Penerimaan<br>- Mengikut tarikh yang telah ditandatangani Pegawai pada Dokumen Opsyen.                                             |
| 8 | KEMASKINI                                                                                                    |
|   | Klik butang 🕗 untuk mengaktifkan semula pilihan Penerimaan Opsyen SSPA<br>(Bersetuju / Tidak Bersetuju).                                  |
| 9 | Klik butang <b>SIMPAN</b>                                                                                                    |
| × | Klik butang <b>X</b> untuk set semula pilihan Skim Perkhidmatan atau No. Kad Pengenalan.                                                  |

### 3.4 FUNGSI LAPORAN PENERIMAAN OPSYEN

#### 12)Pada paparan Laporan Penerimaan Opsyen, klik Lihat Laporan:

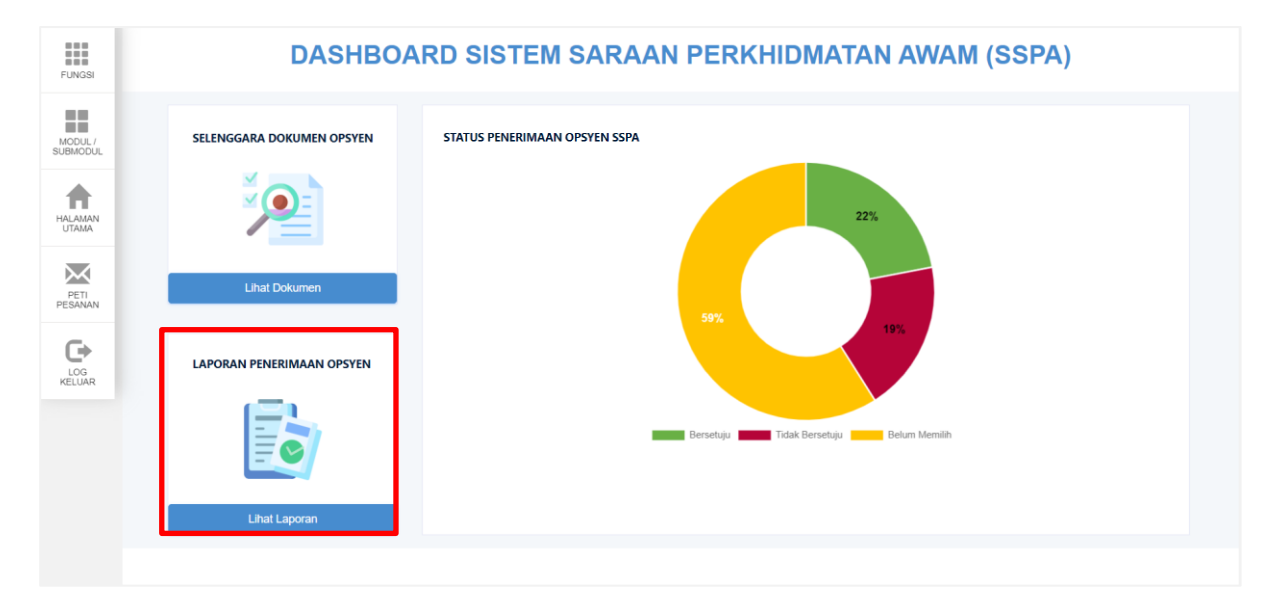

13)Pada tab ini, laporan penerimaan pegawai sama ada bersetuju atau tidak bersetuju akan dipaparkan bagi tujuan cetakan dan simpanan agensi.

| FUNGSI              | LAPORAN PENE<br>"Sila masukkan l<br>Nama Unit Organ | APORAN PENERIMAAN OPSYEN SISTEM SARAAN PERKHIDMATAN AWAM<br>Sila masukkan kriteria carian dan lengkapkan maklumat yang mandatori (*)<br>Iama Unit Organisasi* : JABATAN PERKHIDMATAN AWAM MALAYSIA CARUAN |                                 |                                                                                                    |                                                                                                    |           |                      |  |  |  |  |
|---------------------|-----------------------------------------------------|----------------------------------------------------------------------------------------------------|---------------------------------|----------------------------------------------------------------------------------------------------|----------------------------------------------------------------------------------------------------|-----------|----------------------|--|--|--|--|
| MODUL /<br>SUBMODUL | Penerimaan Ops                                      | Unit Organisasi yang dipilih dan Unit-unit dibawahnya     Unit Organisasi yang dipilih dan Unit-unit dibawahnya tidak termasuk unit-unit berstatus agensi erimaan Opsyen*     EBersetuju                  |                                 |                                                                                                    |                                                                                                    |           |                      |  |  |  |  |
| HALAMAN<br>UTAMA    | SENARAI PEG                                         | AWAI                                                                                                    |                                 | TERUSKAN KELUAR                                                                                                    |                                                                                                    |           |                      |  |  |  |  |
|                     | Jumlah Rekod                                        | : 52                                                                                                    |                                 |                                                                                                    |                                                                                                    |           | Halaman 1 daripada 6 |  |  |  |  |
| $\sim$              | BIL PF                                              | NO KAD                                                                                                    | NAMA PEMILIK KOMPETENSI         | UNITORGANISASI                                                                                                    | SKIM PERKHIDMATAN                                                                                     | GRED SSPA | STATUS PENERIMAAN    |  |  |  |  |
| PETI                | 1                                                   |                                                                                                    | 'ADILAH BINTI MARZUKI           | IBU PEJABAT, BAHAGIAN PENCEN, PENGURUSAN SUMBER<br>MANUSIA (PAHARI D. JABATAN PERKHIDMATAN AWAM MALAYSIA                                                                            | PEGAWAI TADBIR DAN DIPLOMATIK,<br>GRED MMA                                                            | M10       | BERSETUJU            |  |  |  |  |
| C                   | 2                                                   |                                                                                                    | A AZLI BIN ABD RAHIM            | PERPUSTAKAAN INTAN, PEJABAT PENDAFTAR, PEJABAT<br>PENGARAH, INSTITUT TADBIRAN AWAM NEGARA (INTAN),<br>PEMBANGUNAN SUMBER MANUSIA (BAHARU), JABATAN<br>PERKHIDMATAN AWAM MALAYSIA    | GRED S52                                                                                              | S13       | BERSETUJU            |  |  |  |  |
| LOG                 | 3                                                   |                                                                                                    | A RAZAK BIN ROSMAN              | SEKTOR LOGISTIK DAN FASILITI, PENGURUSAN KEWANGAN DAN<br>PENTADBIRAN, BAHAGIAN KHIDMAT PENGURUSAN,<br>PENGURUSAN AM, JABATAN PERKHIDMATAN AWAM MALAYSIA                             | PEMANDU KENDERAAN,<br>GRED H14                                                                        | TIADA     | BERSETUJU            |  |  |  |  |
| KELUAR              | 4                                                   |                                                                                                    | ABD RASHID BIN AWANG AHMAD      | UNIT DOMESTIK, PEJABAT PENDAFTAR, PEJABAT PENGARAH,<br>INSTITUT TADBIRAN AWAM NEGARA (INTAN), PEMBANGUNAN<br>SUMBER MANUSIA (BAHARU), JABATAN PERKHIDMATAN AWAM<br>MALAYSIA         | PEMBANTU OPERASI,<br>GRED N14                                                                         | TIADA     | BERSETUJU            |  |  |  |  |
|                     | 5                                                   |                                                                                                    | AFANDI BIN ABDULLAH             | UNIT KHIDMAT SOKONGAN, PEJABAT PENDAFTAR, PEJABAT<br>PENGARAH, INSTITUT TADBIRAN AWAM NEGARA (INTAN),<br>PEMBANGUNAN SUMBER MANUSIA (BAHARU), JABATAN<br>PERKHIDMATAN AWAM MALAYSIA | PEMANDU KENDERAAN,<br>GRED H11                                                                        | TIADA     | BERSETUJU            |  |  |  |  |
|                     | 6                                                   |                                                                                                    | AFFIZIE BIN ABU KASIM           | JAWATAN KUMPULAN, BAHAGIAN KHIDMAT PENGURUSAN, PENGURUSAN AM, JABATAN PERKHIDMATAN AWAM MALAYSIA                                                                                    | PEM. PEG. LATIHAN VOKASIONAL/PEN. PEG.<br>LATIHAN VOKASIONAL/PEG. LATIHAN<br>VOKASIONAL,<br>GPED DVA4 | DV10      | BERSETUJU            |  |  |  |  |
|                     | 7                                                   |                                                                                                    | AFFRENA FARHA BINTI AROFF NIZAM | IKWAS, PEJABAT PENGARAH, INSTITUT TADBIRAN AWAM NEGARA<br>(INTAN), PEMBANGUNAN SUMBER MANUSIA (BAHARU), JABATAN<br>PERKHIDMATAN AWAM MALAYSIA                                       | PEMBANTU PENYEDIAAN MAKANAN,<br>GRED N19                                                              | N1        | BERSETUJU            |  |  |  |  |
|                     | 8                                                   |                                                                                                    | AFIQ SHAZWI BIN MUSTAFFA KAMAL  | JAWATAN KUMPULAN, BAHAGIAN KHIDMAT PENGURUSAN,<br>PENGURUSAN AM, JABATAN PERKHIDMATAN AWAM MALAYSIA                                                                                 | PEMBANTU TADBIR (PERKERANIAN/OPERASI),<br>GRED N19                                                    | N1        | BERSETUJU            |  |  |  |  |
|                     |                                                     |                                                                                                    |                                 |                                                                                                    |                                                                                                    | 114       | PERSONAL INC.        |  |  |  |  |
|                     |                                                     |                                                                                                    |                                 | 4 CETAK KELUAR                                                                                                    |                                                                                                    |           |                      |  |  |  |  |

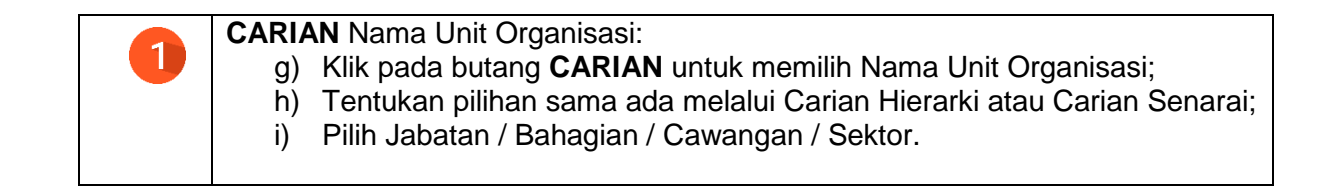

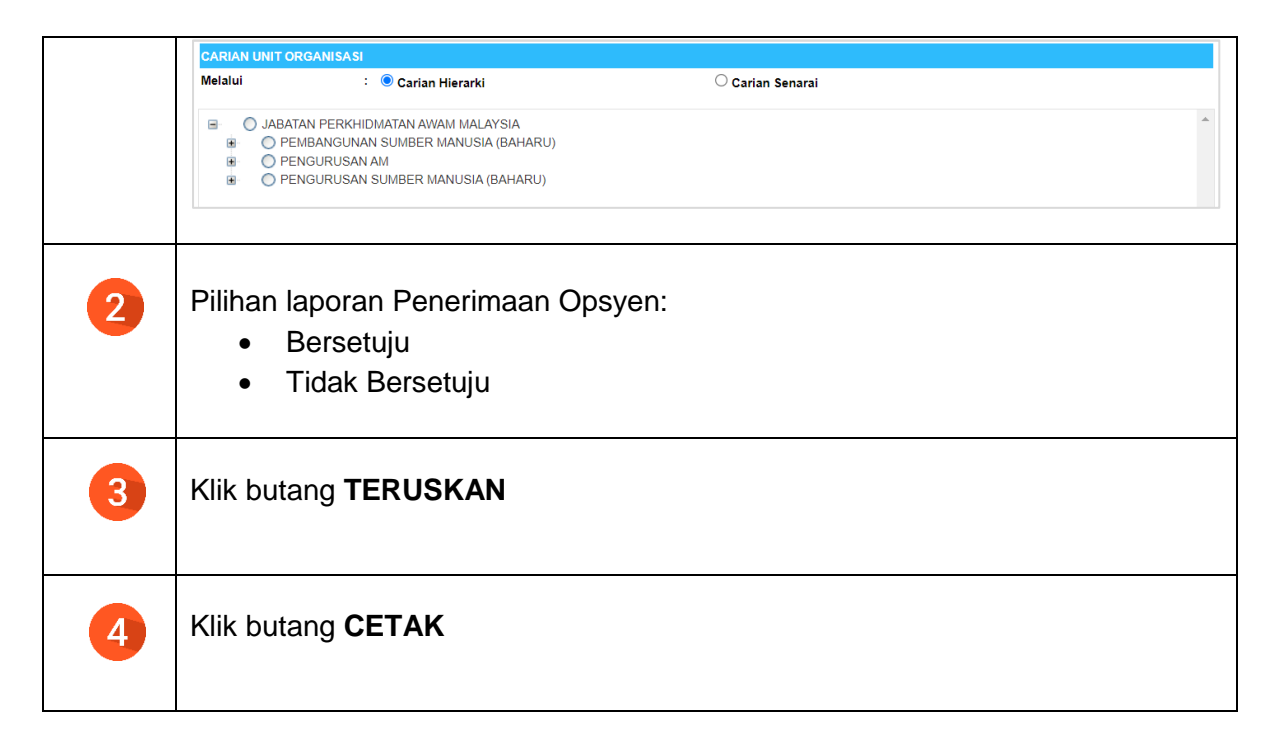

14)Semak paparan laporan (Bersetuju / Tidak Bersetuju) dan muat turun dalam format PDF.

|   | 14  | 1 of 2 🕨 🔰 💠                 | ы,  |                                                                                                    |    |                                                       |                                                                                      |                                            |                        |           |                      |
|---|-----|------------------------------|-----|----------------------------------------------------------------------------------------------------|----|-------------------------------------------------------|--------------------------------------------------------------------------------------|--------------------------------------------|------------------------|-----------|----------------------|
|   |     | HRMIS                        |     | Word<br>Excel<br>PowerPoint<br>PDF<br>TIFF file<br>MHTML (web archive)<br>CSV (comma delimited)<br>XML file with report data |    | PSYEN SISTEM SAF<br>STATUS: BERSETU<br>ERKHIDMATAN AW | RAAN PERKHIDMATAN AWAM<br>JU<br>AM MALAYSIA                                          | farikl                                     |                        |           |                      |
|   | Bil | Nama Pe                      |     | Data Feed                                                                                                    | No | . Kad Pengenalan                                      | Skim                                                                                 |                                            |                        |           |                      |
|   | 1   | 'ADILAH BINTI MARZUKI        |     |                                                                                                    |    |                                                       | Pegawai Tadbir Dan Diplomatik                                                        |                                            |                        |           |                      |
|   | 2   | A AZLI BIN ABD RAHIM         |     |                                                                                                    |    |                                                       | Pustakawan                                                                           |                                            |                        |           |                      |
|   | 3   | A RAZAK BIN ROSMAN           |     |                                                                                                    |    |                                                       | Pemandu Kenderaan                                                                    |                                            |                        |           | Halaman 1 darinada 6 |
|   | 4   | ABD RASHID BIN AWANG AHMAD   |     |                                                                                                    |    |                                                       | Pembantu Operasi                                                                     |                                            | DEDIVUDUATAN           | 0050 6604 | STATUS PENERIMAAN    |
|   | 5   | AFANDI BIN ABDULLAH          |     |                                                                                                    |    |                                                       | Pemandu Kenderaan                                                                    |                                            | PERKITIDIMATAN         | GRED SSPA | OPSYEN               |
|   | 6   | AFFIZIE BIN ABU KASIM        |     |                                                                                                    |    |                                                       | Pem. Peg. Latihan Vokasional/Pen. Peg. Latihan<br>Vokasional/Peg. Latihan Vokasional |                                            | An Dir Longerin,       | S13       | BERSETUJU            |
|   | 7   | AFFRENA FARHA BINTI AROFF NI | ZAM |                                                                                                    |    |                                                       | Pembantu Penyediaan Makanan                                                          |                                            |                        |           |                      |
|   | 8   | AFIQ SHAZWI BIN MUSTAFFA KAN | IAL |                                                                                                    |    |                                                       | Pembantu Tadbir (Perkeranian/Operasi)                                                |                                            | RAAN,                  | TIADA     | BERSETUJU            |
|   | 9   | AFIQ SYAZWAN BIN ALIAS       |     |                                                                                                    |    |                                                       | Pembantu Kemahiran                                                                   |                                            |                        |           |                      |
|   | 10  | AFIZA BINTI MUHAMMAD         |     |                                                                                                    |    |                                                       | Penawai Tadhir Dan Dinlomatik                                                        | . *                                        | <b>SI</b> ,            | TIADA     | BERSETUJU            |
| F |     | KELUAR                       |     |                                                                                                    |    |                                                       |                                                                                      | ,                                          | RAAN,                  | TIADA     | BERSETUJU            |
|   |     |                              |     |                                                                                                    |    |                                                       |                                                                                      | N VOKASIONAL/PEN. PEG.<br>NAL/PEG. LATIHAN | DV10                   | BERSETUJU |                      |
|   |     |                              |     |                                                                                                    |    |                                                       |                                                                                      |                                            | DIAAN MAKANAN,         | N1        | BERSETUJU            |
|   |     |                              |     |                                                                                                    |    |                                                       |                                                                                      |                                            | (PERKERANIAN/OPERASI), | N1        | BERSETUJU            |
|   |     |                              |     |                                                                                                    |    |                                                       |                                                                                      |                                            |                        |           | *                    |
| _ |     |                              |     |                                                                                                    |    |                                                       | CETAK KELUAR                                                                         |                                            |                        |           |                      |

### 4.0 SEMAKAN PROFIL PERKHIDMATAN / PENTADBIR HRMIS

1) Log masuk ke aplikasi HRMIS2.0 sebagai Pentadbir Sumber Manusia/ Pentadbir HRMIS pada pautan berikut:

https://hrmis2.eghrmis.gov.my/HRMISNET/Common/Main/Login.aspx.

2) Kunci masuk ID Pengguna dan Kata laluan yang telah didaftarkan.

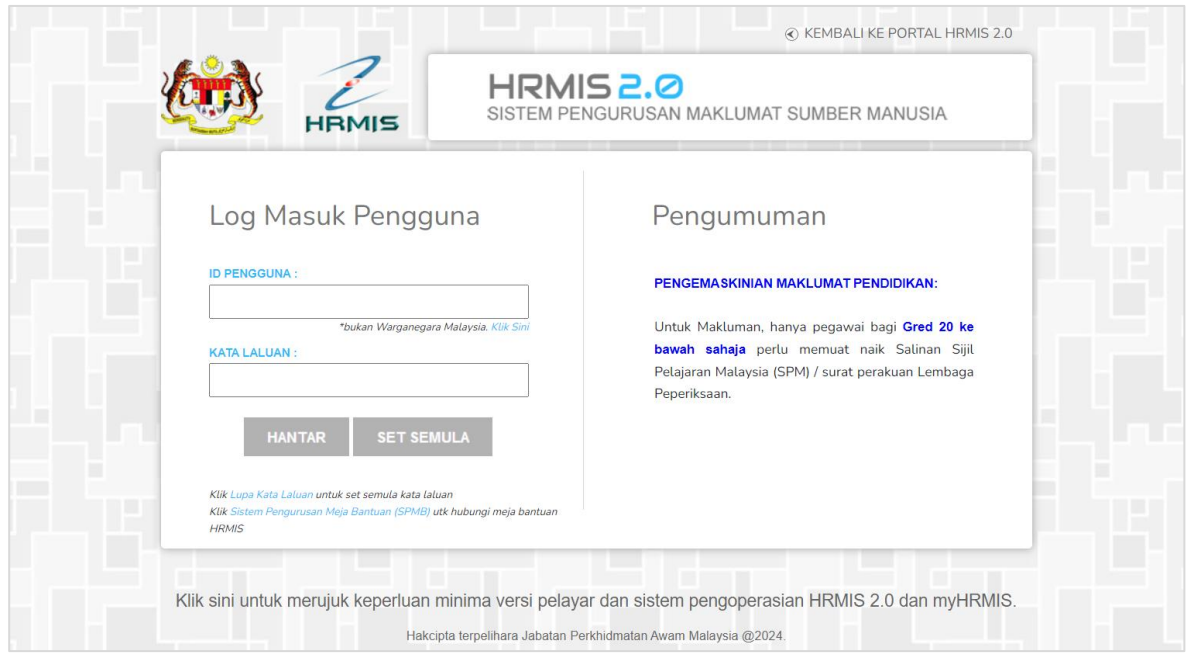

3) Pilih menu:

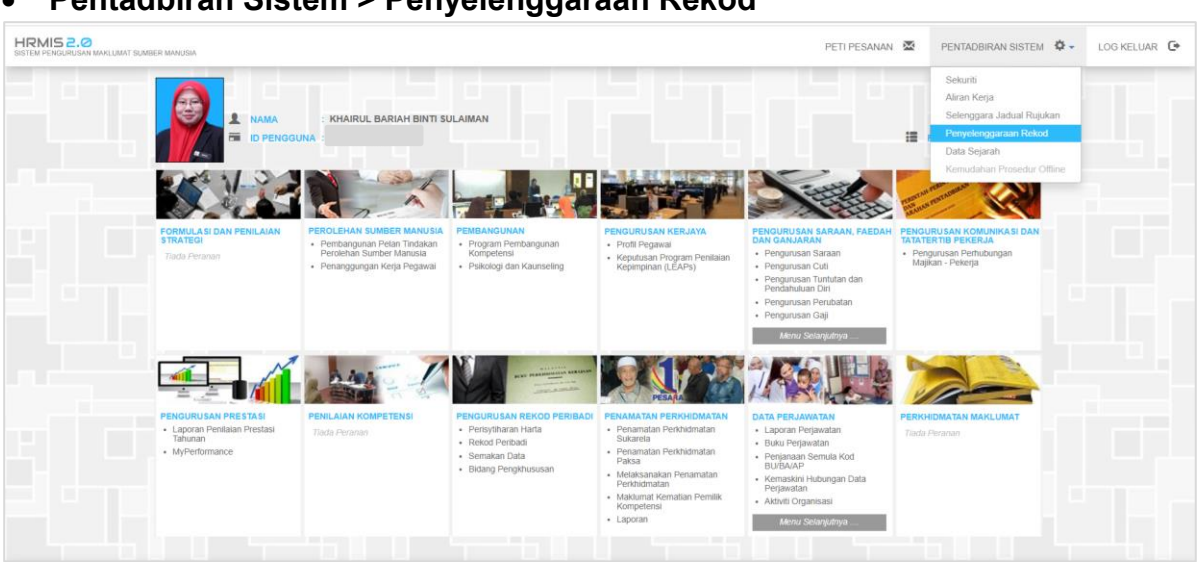

• Pentadbiran Sistem > Penyelenggaraan Rekod

#### 4) Pada tab Fungsi, pilih menu:

• Profil Perkhidmatan > Selenggara Profil Perkhidmatan > Individu

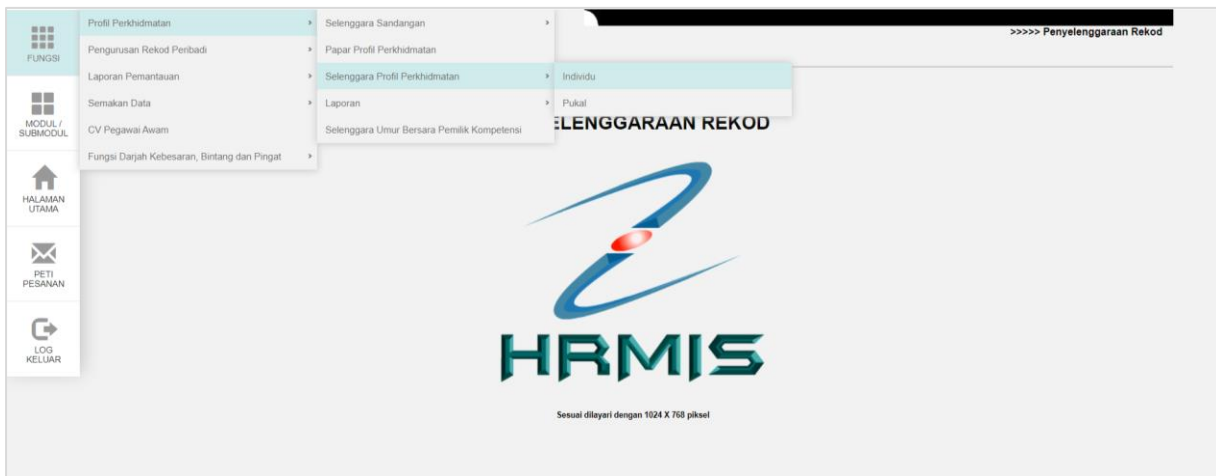

- 5) Kunci masuk No. Kad Pengenalan/Polis/Tentera Pemilik Kompetensi
- 6) Klik Teruskan

#### 7) Klik pautan Kemaskini Profil Perkhidmatan Sedia Ada

|                     | SELENGGARA PROFIL PERKHIDMATAN                                                                                                    |  |  |  |  |  |  |
|---------------------|----------------------------------------------------------------------------------------------------|--|--|--|--|--|--|
| FUNGSI              | Masukkan Nombor Kad Pengenalan atau COID kemudian tekan butang 'TAB' atau 'ENTER' *Mandatori                                                                                                    |  |  |  |  |  |  |
|                     | No KP/Polis/Tentera * : 5                                                                                                    |  |  |  |  |  |  |
| MODUL /<br>SUBMODUL | COID *       :       Kiik       CARI       untuk mencari Pemilik Kompetensi         Nama Pemilik Kompetensi       :       :       SEKTOR HRMIS 1, CAWANGAN PENGURUSAN PEMBANGUNAN APLIKASI, BAHAGIAN DIGITAL DAN TEKNOLOGI         MAKLUMAT, PENGURUSAN AM, JABATAN PERKHIDMATAN AWAM MALAYSIA       :       : |  |  |  |  |  |  |
| HALAMAN<br>UTAMA    | 6 TERUSKAN SET SEMULA KELUAR                                                                                                    |  |  |  |  |  |  |
| PETI<br>PESANAN     | COID : 1667338 - ADILAH BINTI ABDUL                                                                                                    |  |  |  |  |  |  |
| LOG<br>KELUAR       | Wujudkan Profil Perkhidmatan Baru         Kemaskini Profil Perkhidmatan         Paparan Profil Perkhidmatan         Kemaskini Profil Perkhidmatan Berdasarkan Peristiwa         BATAL                                                                                                    |  |  |  |  |  |  |

8) Penerimaan Tawaran Opsyen Sistem Saraan Perkhidmatan Awam dipaparkan di Item ke-27.

|          | KEMASKINI PROFIL PERKHIDMATAN SEDIA ADA                                             |                                                           |                                              |                  |
|----------|-------------------------------------------------------------------------------------|-----------------------------------------------------------|----------------------------------------------|------------------|
| FUNGSI   | ID Pemilik Kompetensi :<br>Nama Pemilik Kompetensi :<br>No KP/Polis/Tentera :       |                                                           |                                              |                  |
|          | Unit Organisasi : SEKTOR HRMIS 1, CAWANGAN PEN<br>MAKLUMAT, PENGURUSAN AM, JAE      | IGURUSAN PEMBANGUNAN APLIK<br>IATAN PERKHIDMATAN AWAM MAL | ASI, BAHAGIAN DIGITAL DAN TEKNOLOGI<br>AYSIA |                  |
| SUBMODUL | Bil Perkara-Perkara Profil Perkhidmatan                                             | Kod                                                       | Nama/Nilai                                   | Tarikh Kuatkuasa |
|          | 10 Status Pernencen Pemilik Kompetensi                                              | 01                                                        | Bernansan                                    | 01/11/2012       |
|          | 11 Pihak Vang Memberi Taraf Bergencen Pemilik Kompetensi                            | 1                                                         | Suruhaniava Perkhidmatan Awam                | 17/08/2010       |
|          | 12 Jenis Gaji Pemilik Kompetensi                                                    | 01                                                        | Bulanan                                      | 17/08/2010       |
|          | 13 Status Gaii Pemilik Kompetensi                                                   | 2                                                         | Gaii Min/Max                                 | 01/01/2012       |
| HALAMAN  | 14 Jenis Perkhidmatan Pemilik Kompetensi                                            | SSM                                                       | SISTEM SABAAN MALAYSIA                       | 01/01/2012       |
| UTAMA    | 15 Gred Gaii Hakiki Pemilik Kompetensi                                              | FAA32000                                                  | FA32                                         | 17/08/2023       |
|          | 16 Mata Gaji Pemilik Kompetensi                                                     | FAA32000                                                  | -                                            | 01/07/2024       |
|          | 17 Tarikh Pergerakan Gaji Pemilik Kompetensi                                        | 07                                                        | 1hb Julai                                    | 17/08/2010       |
|          | 18 Gaji Hakiki Pemilik Kompetensi                                                   |                                                           | RM4,260.89                                   | 01/07/2024       |
| PETI     | 19 Gaji Sebenar Pemilik Kompetensi(Nilai Gandaan)                                   | 1                                                         | RM4,260.89                                   | 17/08/2010       |
| PESANAN  | 20 Bil. Fail Pemilik Kompetensi                                                     |                                                           | JPA(T)P140782                                | 15/06/2015       |
|          | 21 Bil. Rekod Perkhidmatan Pemilik Kompetensi                                       |                                                           | BPM 10                                       | 15/06/2015       |
|          | 22 Petunjuk Umum Pemilik Kompetensi                                                 | -                                                         |                                              |                  |
|          | 23 Pangkat Pemilik Kompetensi                                                       | -                                                         |                                              |                  |
| 106      | 24 Bidang Pemilik Kompetensi                                                        |                                                           |                                              |                  |
| KELUAR   | 25 Naik Pangkat Time-Based Kecemerlangan (TBK)                                      | -                                                         | -                                            | -                |
|          | 26 Maklumat Peletakan/Pelepasan Jawatan Pemilik Kompetensi                          | -                                                         |                                              |                  |
|          | 27 Penerimaan Tawaran Opsyen Sistem Saraan Perkhidmatan Awam                        | 01                                                        | Bersetuju                                    | 30/09/2024       |
|          | Nota: Simbol '-' bermakna tiada rekod atau tiada rekod yang aktif pada tarikh semas | 2.                                                        |                                              |                  |
|          |                                                                                     | KE                                                        | LUAR                                         |                  |

- 9) Klik pautan Penerimaan Tawaran Opsyen Sistem Saraan Perkhidmatan Awam
- 10)Semak maklumat pada Item ke-27 **Penerimaan Tawaran Opsyen Sistem Saraan Perkhidmatan Awam**

|                     | MAKLUMAT P                                                                                 | ENERIMAAN TAWARAN OP | SYEN SISTEM SARAAN PERKHIDMATAN AWAN       | Λ                                                          |     |            |
|---------------------|--------------------------------------------------------------------------------------------|----------------------|--------------------------------------------|------------------------------------------------------------|-----|------------|
| FUNGSI              | ID Pemilik Kompetensi<br>Nama Pemilik Kompetensi<br>No KP/Polis/Tentera<br>Unit Organisasi |                      | :<br>:<br>: SEKTOR HRMIS 1, CAWANGAN PENGU | RUSAN PEMBANGUNAN APLIKASI, BAHAGIAN DIGITAL DAN TEKNOLOGI |     |            |
|                     | _                                                                                          |                      | MAKLUMAT, PENGURUSAN AM, JABATA            | N PERKHIDMATAN AWAM MALAYSIA                               |     |            |
| MODUL /<br>SUBMODUL | Bil<br>1                                                                                   | 01                   | Bersetuju                                  | Gred SSM<br>Penolong Pegawai Teknologi Maklumat ,Gred FA32 | FA6 | 30/09/2024 |
| HALAMAN<br>UTAMA    |                                                                                            |                      |                                            |                                                            |     |            |
| PETI<br>PESANAN     |                                                                                            |                      |                                            | BATAL                                                      |     |            |
| LOG<br>KELUAR       |                                                                                            |                      |                                            |                                                            |     |            |

### 5.0 SEMAKAN PROFIL PERKHIDMATAN / PEMILIK KOMPETENSI

1) Log masuk ke aplikasi HRMIS2.0 sebagai Pengguna Biasa /Pemilik Kompetensi HRMIS pada pautan berikut:

https://hrmis2.eghrmis.gov.my/HRMISNET/Common/Main/Login.aspx.

2) Kunci masuk ID Pengguna dan Kata laluan yang telah didaftarkan.

|                                                                                                    | © KEMBALI KE PORTAL HRMIS 2.0                                                                                                    |
|----------------------------------------------------------------------------------------------------|----------------------------------------------------------------------------------------------------|
| Log Masuk Pengguna DPINGGUNA : "bukan Warganegara Malaysia. Kilk Sini "bukan Warganegara Malaysia. Kilk Sini MATTA LALUAN : TATA LALUAN : Kilk Lapa Kata Laluan untuk set semula kata laluan Kik Lapa Kata Laluan untuk set semula kata laluan Kik Lapa Kata Laluan untuk set semula kata laluan Kik Lapa Kata Laluan untuk set semula kata laluan Kik Lapa Kata Laluan untuk set semula kata laluan Kik Lapa Kata Laluan untuk set semula kata laluan Kik Lapa Kata Laluan untuk set semula kata laluan | Pengumuman<br>PENGEMASKINIAN MAKLUMAT PENDIDIKAN:<br>Untuk Makluman, hanya pegawai bagi Gred 20 ke<br>bawah sahaja perlu memuat naik Salinan Sijil<br>Pelajaran Mataysia (SPM) / surat perakuan Lembaga<br>Peperiksaan. |
| Klik sini untuk merujuk keperluan minima versi pelay<br>Hakcipta terpelihara Jabatan F                                                                                                    | yar dan sistem pengoperasian HRMIS 2.0 dan myHRMIS.<br>Perkhidmatan Awam Malaysia @2024.                                                                                                    |

3) Klik pada Modul Pengurusan Rekod Peribadi > Rekod Peribadi

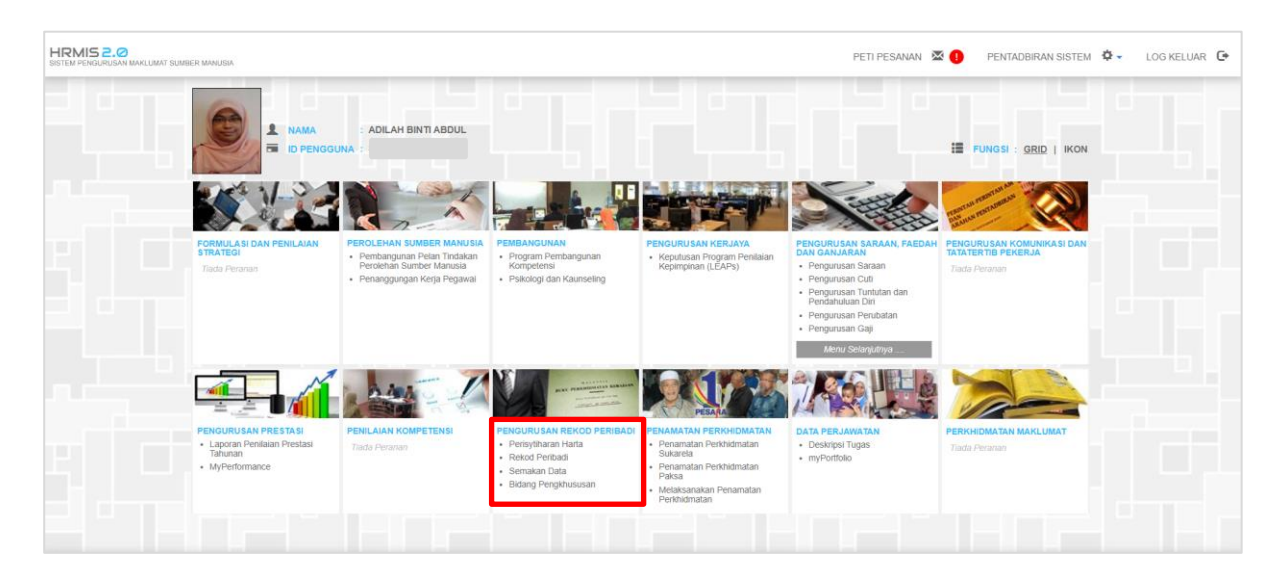

4) Klik pada Fungsi > Papar Rekod Peribadi

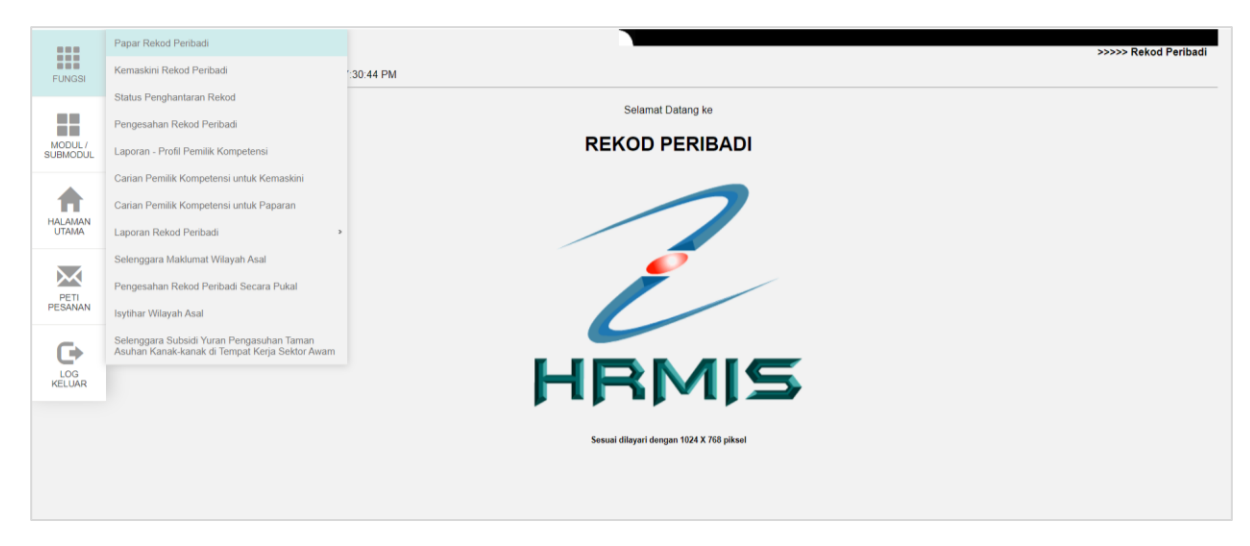

5) Klik tab Profil Perkhidmatan > Maklumat Profil Perkhidmatan

| Data Peribadi Persatuan/Badan likhisas Keluarga Bahasa Lesen Kecacatan Pasport Sejarah<br>PUNSB Dantidikan dan Kaluakan Pengahanan Relaria Anungrah Alaran Kecihatan Permit Karia Danti Belakideurtan |                        |
|----------------------------------------------------------------------------------------------------|------------------------|
| Profesional Profesional                                                                                                    | Perkhidmatan<br>Kursus |
| MAKLUMAT PROFIL PERKHIDMATAN<br>Makumat Pori Perkhidmatan<br>Makumat Sardangan                                                                                                    |                        |
| Laperan Polf Perkhidmatan<br>CV Pegawai<br>Urtawa                                                                                                    |                        |
| BATAL<br>PETI<br>PEBANAN                                                                                                    |                        |
| LOG<br>KELUAR                                                                                                    |                        |

6) Klik TERUSKAN > Klik pautan ke-29 **Penerimaan Tawaran Opsyen Sistem Saraan Perkhidmatan Awam** 

|         |                                                                                | TERUS    | SKAN KELUAR   |            |              |      |
|---------|--------------------------------------------------------------------------------|----------|---------------|------------|--------------|------|
| Bil.    | Perkara-Perkara Profil Perkhidmatan                                            | Kod      |               | Nama/Nilai | Tarikh Kuatk | uasa |
| 15      | Gred Gaji Pemilik Kompetensi                                                   | FAA32000 | FA32          |            | 17/08/2023   | *    |
| 16      | Mata Gaji Pemilik Kompetensi                                                   | FAA32000 | -             |            | 01/07/2024   |      |
| 17      | Tarikh Pergerakan Gaji Pemilik Kompetensi                                      | 07       | 1hb Julai     |            | 17/08/2010   |      |
| 18      | Gaji Hakiki Pemilik Kompetensi                                                 | -        | RM4,260.89    |            | 01/07/2024   |      |
| 19      | Gaji Sebenar Pemilik Kompetensi(Nilai Gandaan)                                 | 1        | RM4,260.89    |            | 17/08/2010   |      |
| 20      | Bil. Fail Pemilik Kompetensi                                                   | -        | JPA(T)P140782 |            | 15/06/2015   |      |
| 21      | Bil. Rekod Perkhidmatan Pemilik Kompetensi                                     | -        | BPM 10        |            | 15/06/2015   |      |
| 22      | Petunjuk Umum Pemilik Kompetensi                                               | -        | -             |            | -            |      |
| 23      | Pangkat Pemilik Kompetensi                                                     | -        | -             |            | -            |      |
| 24      | Peralihan Data dari e-SISPEN                                                   | -        | -             |            | -            |      |
| 25      | Keputusan PTK                                                                  | -        | -             |            | -            |      |
| 26      | Bidang Pemilik Kompetensi                                                      |          |               |            |              |      |
| 27      | Naik Pangkat Time-Based Kecermerlangan (TBK)                                   | -        | -             |            |              |      |
| 28      | Maklumat Peletakan/Pelepasan Jawatan Pemilik Kompetensi                        |          | -             |            | -            |      |
| 29      | Penerimaan Tawaran Opsyen Sistem Saraan Perkhidmatan Awam                      | 01       | Bersetuju     |            | 30/09/2024   | -    |
| Nota: S | imbol '-' bermakna tiada rekod atau tiada rekod yang aktif pada tarikh paparan |          |               |            |              |      |

7) Semak maklumat penerimaan tawaran opsyen SSPA yang telah direkodkan oleh Pentadbir HRMIS / PSM agensi.

|                     | PEMILIK REKOD: PUAN ADILAH BINTI ABDUL / PAPAR REKOD PERIBADI                        |                                                |                                                          |                                                 |                                   |                           |                                |                                |  |  |
|---------------------|--------------------------------------------------------------------------------------|------------------------------------------------|----------------------------------------------------------|-------------------------------------------------|-----------------------------------|---------------------------|--------------------------------|--------------------------------|--|--|
| FUNGSI              | Data Peribadi<br>Pendidikan dan Kelayakan<br>Profesional                             | Persatuan/Badan Ikhtisas<br>Pengalaman Bekerja | Keluarga<br>Anugerah                                     | Bahasa<br>Akaun                                 | Lesen<br>Kesihatan                | Kecacatan<br>Permit Kerja | Pasport<br>Profil Perkhidmatan | Sejarah Perkhidmatan<br>Kursus |  |  |
| MODUL /<br>SUBMODUL | PAPAR PROFIL PERKHIDMATAN<br>COID<br>Nama Pemilik Kompetensi<br>Na KPIPolis (Tentara | 1                                              |                                                          |                                                 |                                   |                           |                                |                                |  |  |
| HALAMAN<br>UTAMA    | Unit Organisasi<br>Tarikh Paparan                                                    | : SEKT<br>PEN4<br>: 30/0                       | FOR HRMIS 1, CAWANGAN<br>GURUSAN AM, JABATAN F<br>9/2024 | N PENGURUSAN PEMBANGU<br>PERKHIDMATAN AWAM MALA | NAN APLIKASI, BAHAGIAN DI<br>YSIA | GITAL DAN TEKNOLOGI MA    | KLUMAT,                        |                                |  |  |
| PETI<br>PESANAN     |                                                                                      |                                                |                                                          | TERUSKAN                                        | KELUAR                            |                           |                                |                                |  |  |
|                     | Nonourrentendoud uninour of arte san                                                 |                                                |                                                          |                                                 |                                   |                           |                                |                                |  |  |
|                     | 1 01                                                                                 | Bersetuju                                      | ,                                                        | Penolong Pegawai Tekno                          | ologi Maklumat ,Gred FA32         |                           | FAG                            | 30/09/2024                     |  |  |
|                     |                                                                                      |                                                |                                                          |                                                 |                                   |                           |                                |                                |  |  |
|                     |                                                                                      |                                                |                                                          |                                                 |                                   |                           |                                |                                |  |  |
|                     | BATAL                                                                                |                                                |                                                          |                                                 |                                   |                           |                                |                                |  |  |

8) Sekiranya maklumat adalah berlainan daripada Dokumen Opsyen yang telah ditandatangani, Pemilik Kompetensi dikehendaki merujuk Pentadbir HRMIS / PSM agensi masing-masing.